# Jw\_cad 基本操作(10)

範囲、消去、複写(コピー)、移動

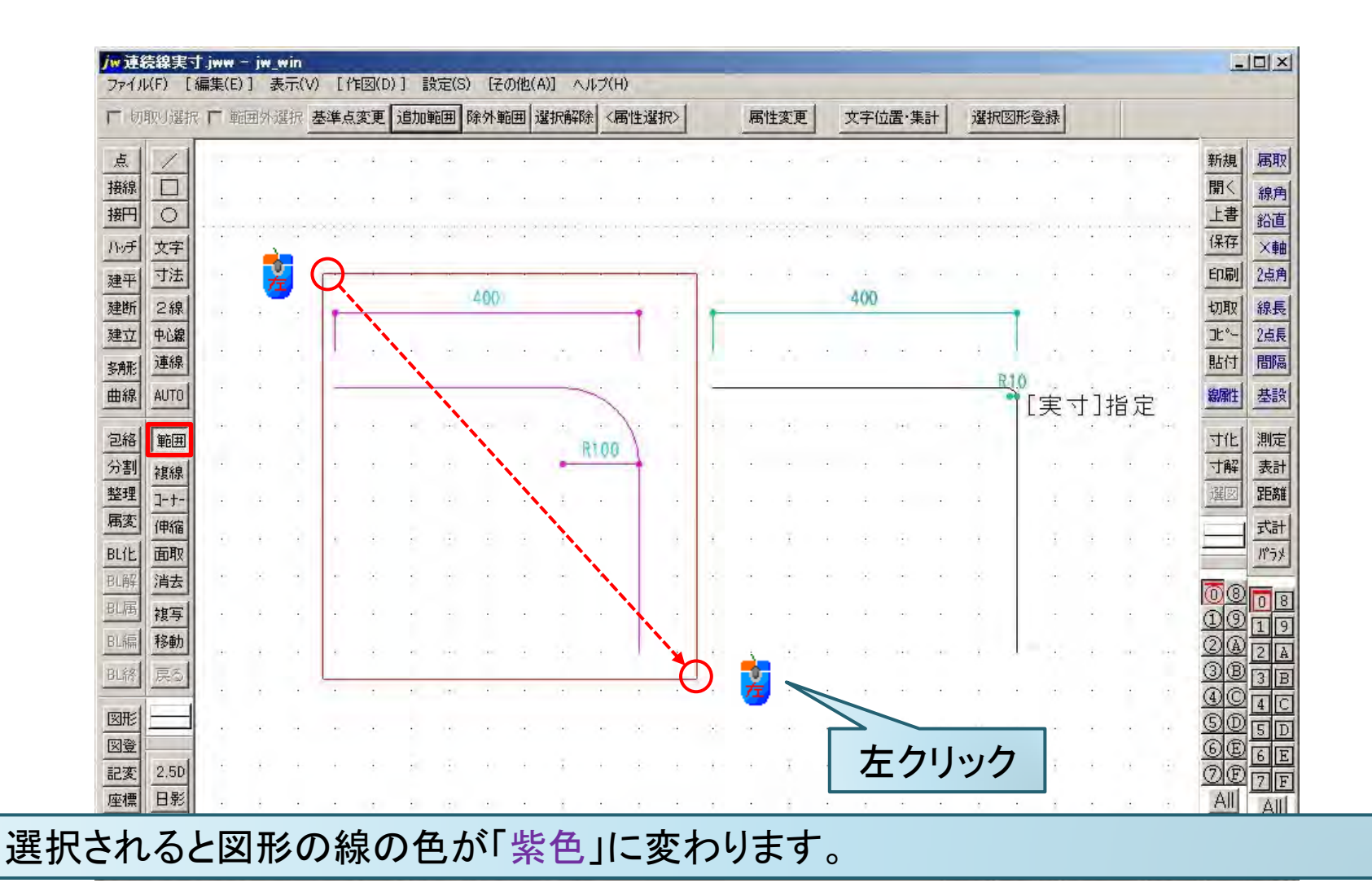

2

3

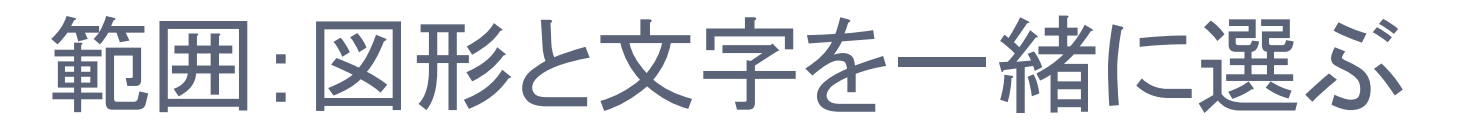

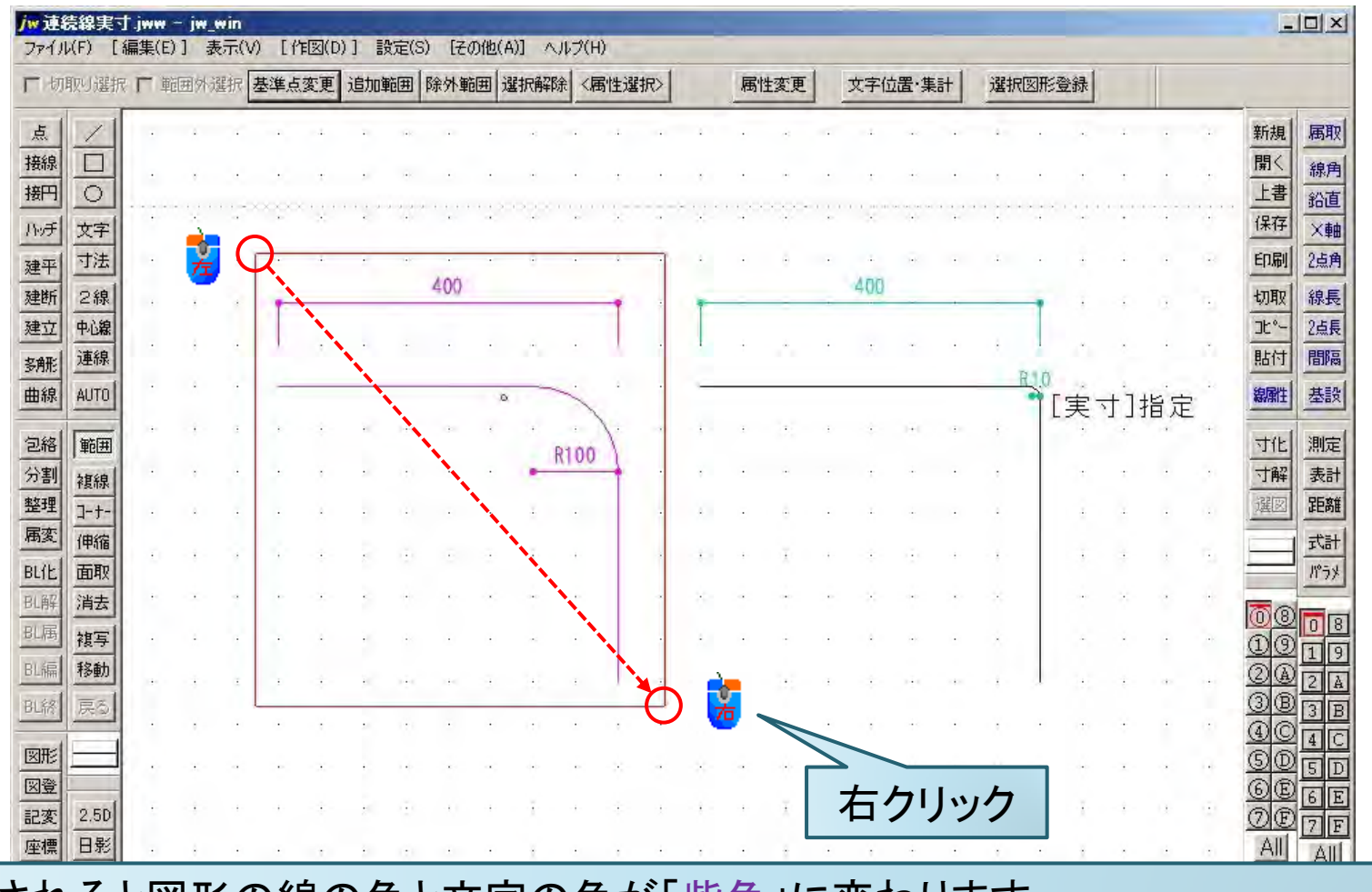

選択されると図形の線の色と文字の色が「紫色」に変わります。

# 範囲:切り取り選択

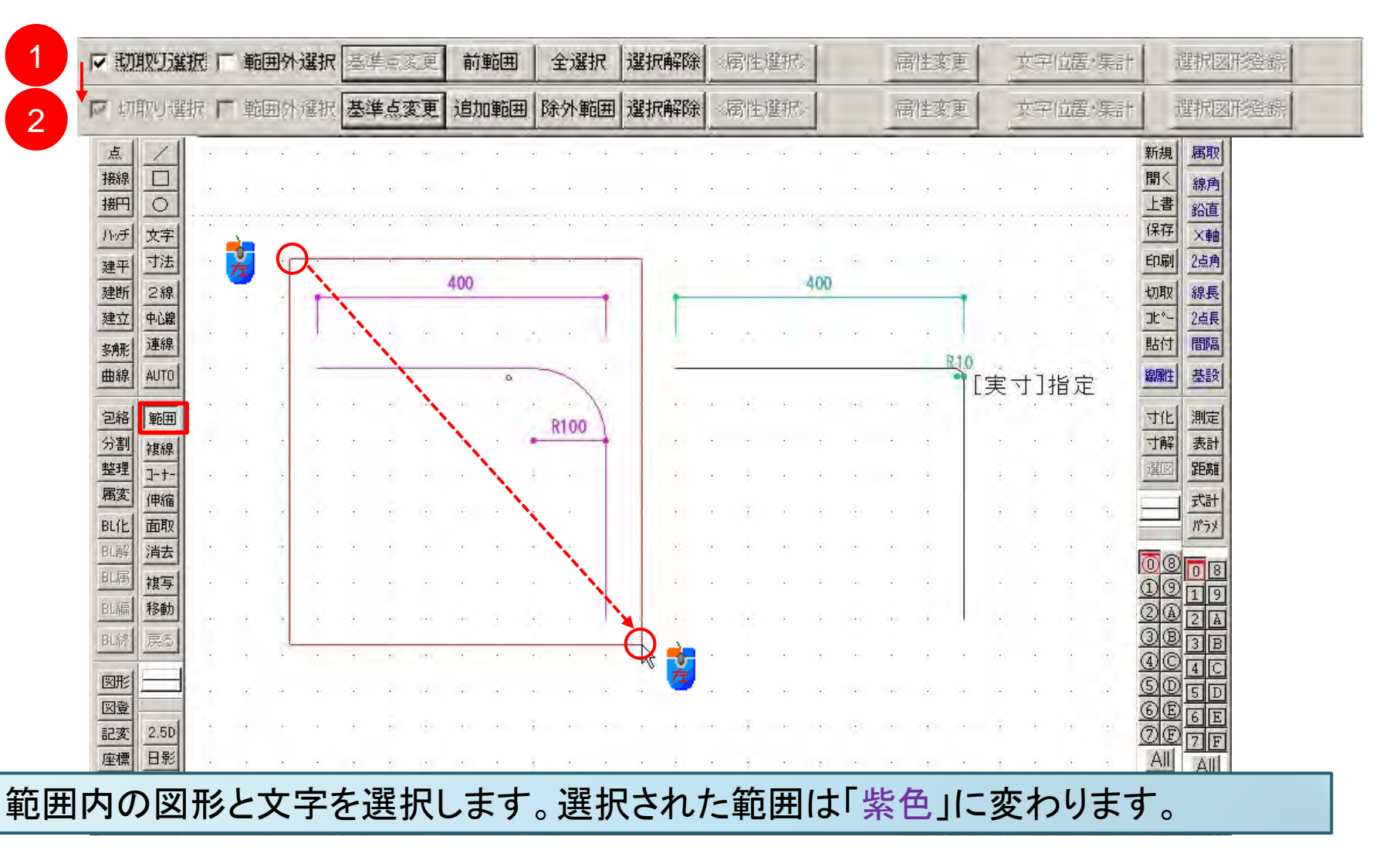

5

#### 範囲:範囲外選択

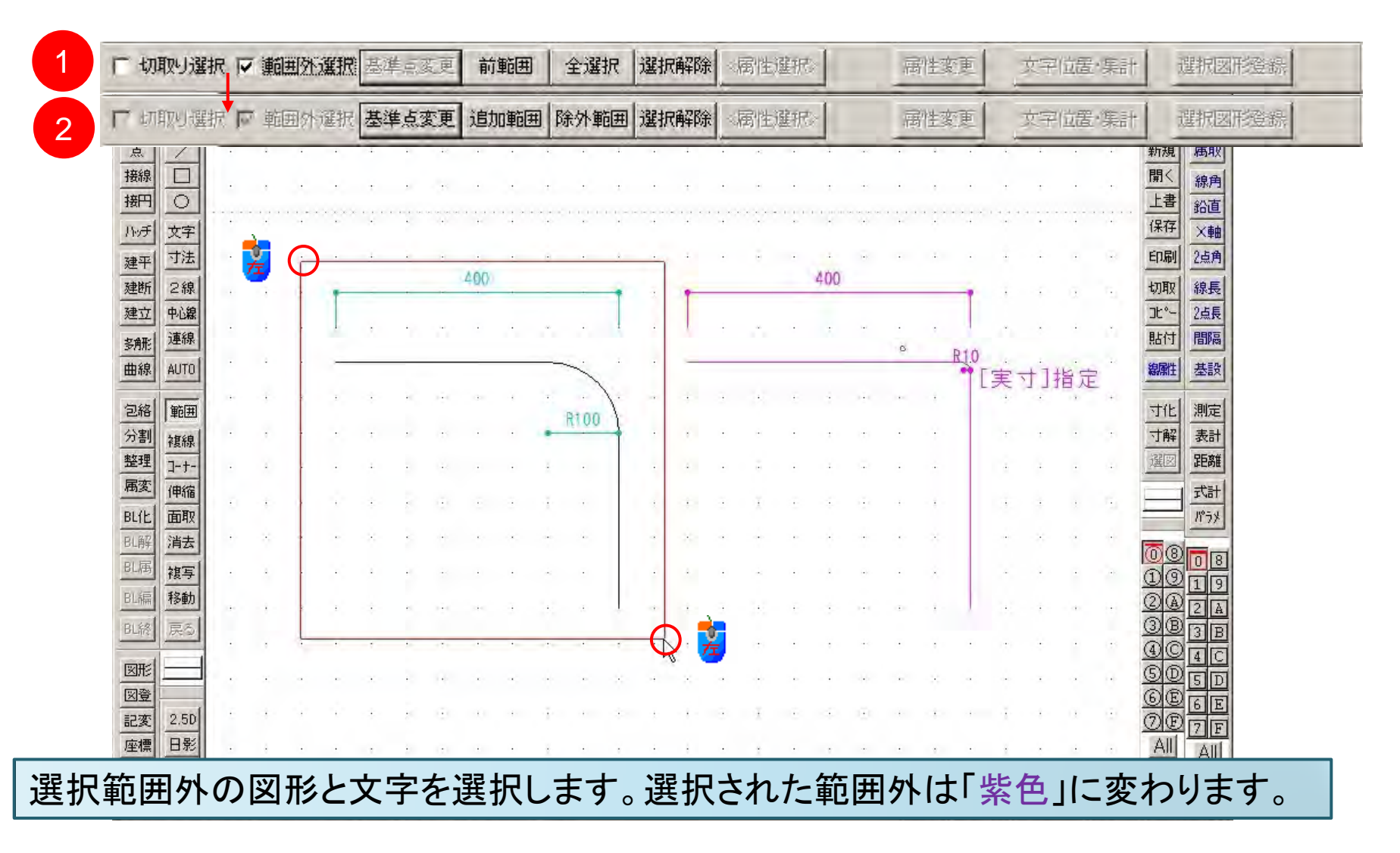

6

範囲:全選択

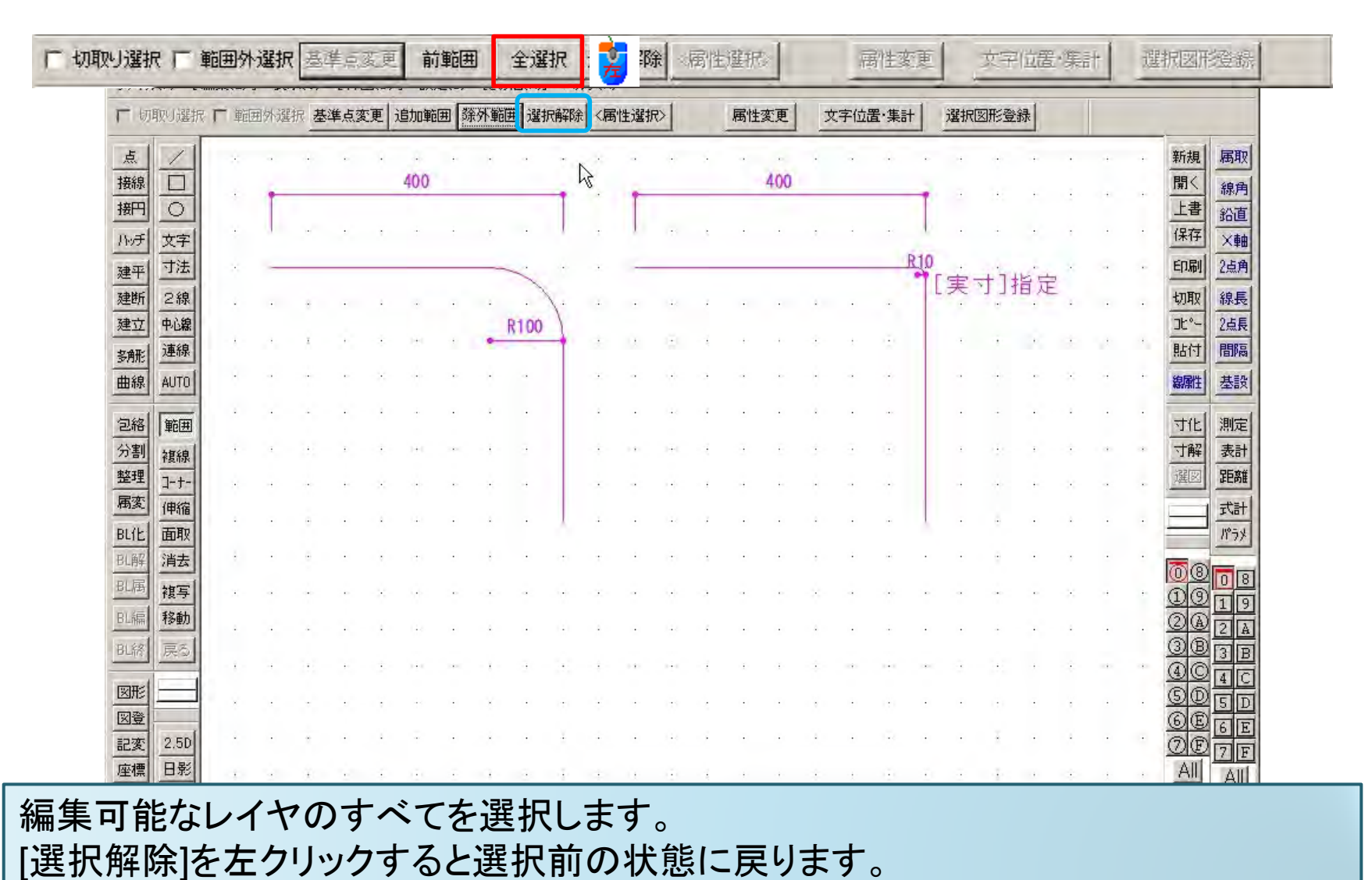

# 範囲:範囲を選択して消去(1)

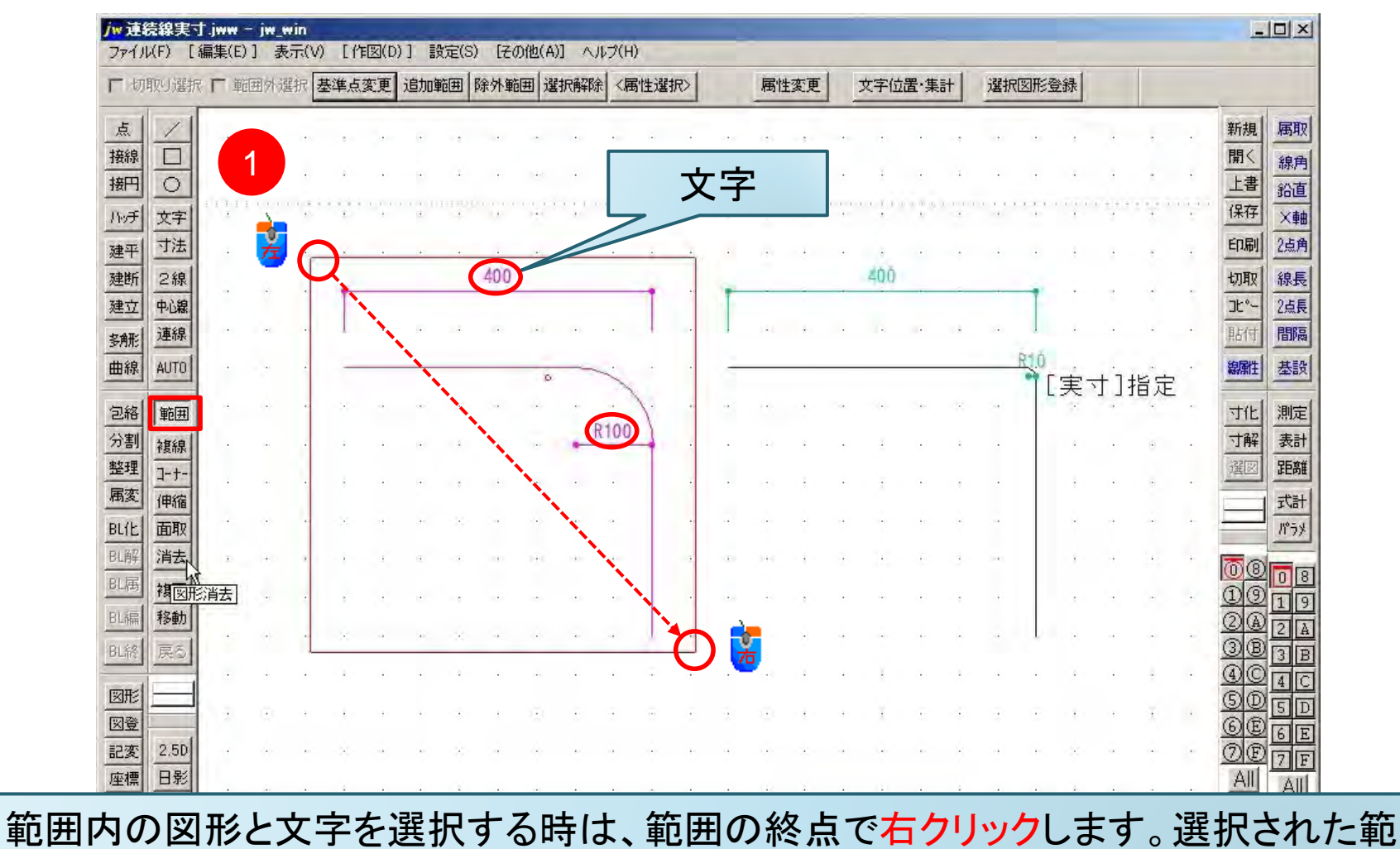

囲は「紫色」に変わります。[消去]機能については、別途説明します。

### 範囲:範囲を選択して消去(2)

| <mark>jw速</mark><br>ファイ) | 続線実<br>V(F) [ | 1.jww)-<br>編集(E) | _ jw_v<br>] 表 | vin<br>示(V) | [作    | (D) | )] []          | 设定(S) | ) [7 | の他(A | )] ^ | ルブ(                     | H)           | -   | _  | -   |       |    |         |              | _     |       |       |    |      |      |              |                 |            |
|--------------------------|---------------|------------------|---------------|-------------|-------|-----|----------------|-------|------|------|------|-------------------------|--------------|-----|----|-----|-------|----|---------|--------------|-------|-------|-------|----|------|------|--------------|-----------------|------------|
|                          |               |                  |               | 括処理         | 0     | 逞   | 朝代順日           | 切替    | 範    | 囲選択  | 消去   | 連                       | 德範囲          | 選択) | 肖去 | 厂節  | 間消し   | 切  | 折間隔     | 0            |       | •     | 三東    | t  |      |      |              | _               |            |
| 点                        | 1             |                  |               |             | ,     |     |                |       |      |      |      |                         | +            |     |    | 1.5 |       |    |         |              | .,    |       |       | ÷  |      | ÷    |              | 新規              | 属取         |
| 接線                       |               |                  | 2             |             |       |     |                | 1     |      |      |      |                         | ÷            |     | ÷  | 4   | 1     |    | ž.      |              | 12    | •     |       |    | a.   |      | ÷            | <u>開く</u><br>十書 | 線角         |
| The F                    | <br>文字        |                  | 111           |             | 90    | 1   | er er er<br>de | ÷     | ·    |      | 16   | - (c)<br>- (c)<br>- (c) | e e e e<br>T | 111 |    |     |       |    | ••••••• | 0 0 0 0<br>k | ·     | - 11) | 1.1.1 | ų. | 1    | +    | 1 1 4 1<br>P | 保存              | X軸         |
| 建平                       | 寸法            | ÷                |               | e.          | ,     |     | ÷              | ,     |      |      |      |                         |              |     |    |     | ÷     |    | ÷       |              | ,     |       |       | ÷  |      | ÷    | ÷            | 印刷              | 2点角        |
| 建断                       | 2線            |                  |               | ÷           |       | -   |                | ••••• | .4   |      |      |                         |              |     | -  | -   | ~     |    | 400     | _            |       | -     | 1     |    |      |      |              | 切取              | 線長         |
| 建立                       | 中心線 連線        |                  |               |             |       |     |                |       |      | 4    |      |                         | jà.          |     |    | 141 | ÷:    |    | 18      |              |       |       |       | ÷  | a.   |      |              | 貼付              | 2点長<br>間隔  |
| 曲線                       | AUTO          |                  |               |             | ,     |     |                | ,     |      | ÷    | ÷    | ÷                       | +            |     | -  |     |       |    |         |              | _     | -     | R1.0  | ÷. | 1.71 | يت م |              | 線属性             | 基設         |
| 包絡                       | 範囲            | а                | 40            | 4           | ÷     | -   |                | ÷     |      |      |      |                         | ÷            |     |    |     |       |    | -       |              | ×     |       | L     | 美  | 114  | 百正   |              | 寸化              | 測定         |
| 分割                       | 複線            |                  |               |             | 4     | ÷   |                |       |      | 4    | ÷    | ÷                       | ÷            |     |    | (1) | 4     |    | ž.      | •            | 4     |       |       | 4  |      | ÷    |              | 寸解              | 表計         |
| 整理                       | ]-+-          |                  |               |             |       |     | ÷              | ,     |      |      |      |                         | ÷            |     |    | ÷   | ÷     | ÷  | ÷       | ÷            | ,     |       |       | ÷  |      | ÷    |              | 選図              | 距離         |
| BLIE                     | 伊縮<br>面取      |                  |               |             | ÷     | -   |                | ÷     |      | ÷    | 0    |                         |              |     |    |     | -8-   |    |         |              | •     |       |       |    |      |      |              |                 | 式計         |
| BL解                      | 消去            |                  | 14-10         |             |       | 4   | æ              | ÷     |      | ня.  |      |                         | 9            | a   | ÷  | 141 | - 8 - | ÷  | 4       | ÷            | ÷     |       |       |    | ā.   | ÷    | e            | ଲିଉ             |            |
| BL属                      | 複写            | 7                |               |             |       | ÷   |                | ,     |      |      |      | ÷                       |              |     |    | 4   |       | ÷  | ÷       | ÷            |       |       |       | ,  | •    | ÷    |              | 10              | 19         |
| BL编                      | 移動            |                  | ÷             |             |       | 9   |                | ÷     | a    |      | 0    |                         |              |     |    | ÷   | ÷     |    |         |              |       |       | J.    |    |      |      |              | <u>2</u> @      | 2 A        |
| DLing                    | たつ            |                  | ÷             |             |       |     |                |       | ÷    |      | ÷    |                         |              |     | ÷  | (1) |       | ÷  | ÷       | ÷            |       | ÷     |       |    | ÷    | ÷    |              |                 | 3 B<br>4 C |
| 図形                       |               | 1.1              | ÷.            |             | - 8 - |     | ÷              | -3-   | ÷    | ۲    |      |                         | ē            |     |    | ÷   | - 8 - |    | Ŧ       |              | - 3 - | ÷     | ÷     |    |      | Ŧ    |              | <u>90</u>       | SD         |
| 記変                       | 2.5D          |                  | ÷             |             | ÷     | 4   | •              | *     |      |      | ÷    |                         |              |     |    |     |       | а. |         |              | ÷     |       |       | ÷  |      |      |              | OE              | 6 E        |
| 座標                       | 日影            |                  |               |             |       |     |                |       |      |      |      |                         |              |     |    |     |       |    |         |              |       |       |       |    |      |      |              | All             |            |

[消去]をクリックすると範囲内の図形と文字が消去されます。 [消去]の操作を取り消すには、[戻る]をクリックします。

# 範囲:範囲を選択して複写する(1)

| 1 T      | 复写 <u>/</u>  | 作図属性 | t<br>任 | 意方向 | 基  | 点変更 | 倍率 | 3 |     |                         | 回転角 | 9   |          |   | 連続 | 数    | 直位置   | ŧI |           |   | ] 反轉 | <u>z</u> 7' | ウス倍率 | ■角         |       |      |     |            |       |
|----------|--------------|------|--------|-----|----|-----|----|---|-----|-------------------------|-----|-----|----------|---|----|------|-------|----|-----------|---|------|-------------|------|------------|-------|------|-----|------------|-------|
| 点        | 1            | ◇元レ  | イヤ     | ·線種 | ]. |     |    | 4 |     |                         |     |     | •        |   |    |      | 4     |    | Ŧ         |   | 4    |             |      | 1          |       | ÷    |     | 新規         | 属     |
| 接線       |              |      |        |     |    |     |    |   |     |                         |     |     |          |   |    |      |       |    |           |   |      |             |      | 1          |       |      |     | 開く         | 線)    |
| 接門       | 0            | 1    |        |     |    |     |    |   |     |                         |     |     | <u> </u> | - |    |      |       |    |           |   |      |             |      |            |       |      |     | 上書         | 鉛     |
| Not      | 文字           |      |        | ÷   | •  |     | •  |   |     |                         |     | 其   | 占        |   |    |      |       |    |           |   |      |             |      |            |       |      |     | 保存         | X     |
| 建平       | 寸法           |      | •      | ·   | 1  | х.  | •  |   |     |                         | Ľ   |     |          |   |    |      |       | •  |           |   |      |             | ÷    | ÷          | ۰.    | ~    | •   | 印刷         | 2点    |
| 建断       | 2線           |      | ÷      |     | -  | _   |    | _ | 400 |                         | -// |     | 1        | ÷ | -  |      |       | -  | 400       |   |      |             | -    | - 1 -      |       | a.   |     | 切取         | 線:    |
| 建立       | 中心線<br>連線    |      | *      |     |    |     |    |   |     |                         |     |     |          |   |    | ÷    | ×     |    |           |   | x    | a.          | 1    | *          |       | ~    |     | JE~~       | 2点    |
| 曲線       | AUTO         |      | ł      |     | _  |     | _  |   |     | C                       | 4   |     | ÷        | • | -  |      |       |    |           |   | _    | _           | R10  | - <u>-</u> | + 1   | +K - |     | 線雕性        | 基     |
| 5.00     | **           | la t |        |     |    |     |    |   | 1   |                         |     | . 1 |          | - | a. |      |       |    | $\cdot i$ |   |      | ÷           |      | .夫         | ,Г Г, | 拍正   | ÷ . | +11        | 3Ebis |
| 公割       | 甲巴田          |      |        |     |    |     |    | 5 | 5   | 1                       | R   | 100 | 1        |   |    |      |       |    |           |   |      |             |      |            |       |      |     | <u>小</u> 配 | 売     |
| 整理       | 代表市家<br>フーナー |      |        |     |    |     |    |   | Ĩ   | -                       | 1   |     |          |   |    |      |       |    |           |   |      |             |      |            |       |      |     | 暹図         | 距     |
| 属変       | 伸縮           |      |        | •   | •  |     |    |   | ¢.  |                         | 1   |     |          |   |    |      |       |    |           |   |      |             |      | Ċ.         |       | 1    | •   |            | 元     |
| BLIL     | 面取           | 1    |        |     | ł. | 4   |    | + | 100 | э÷с                     |     |     |          | ÷ | -  | э÷с, | - : - | 3  |           | - | -+-  | -           |      | - 3 -      | 4     | 5    | *   | _          | 110-  |
| BL解      | 消去           |      |        | •   | ÷  | ч÷. | •  | * |     | $\langle \cdot \rangle$ |     | 4   |          |   | -  |      |       |    |           |   | -*-  |             |      |            | 4     | 4    |     | ଲିହ        |       |
| BL属      | 複写           |      | -      |     |    |     |    |   |     | ÷.                      |     |     |          |   |    | 142  | -     |    | Ŧ         |   | 1    |             |      | 4          |       | *    |     | 10         | 쁽     |
| BL編      | 移動           |      |        |     |    |     |    |   |     | iii)                    |     |     |          |   |    | an a |       | -  |           |   |      |             |      |            |       | 2    |     | 24         | 12    |
| BL能      | 戻る           |      |        |     | 0  |     |    |   |     |                         |     |     | 1        |   |    |      | °     |    |           |   |      |             |      | •          | 2     | ÷    | 1   | <u>3</u> B | 3     |
| TOTAL OF |              |      | ÷      |     | •  |     |    | • | ÷.  |                         | 1   |     | Ť        |   | •  |      | ÷     | •  |           |   | 1    |             |      | *          |       | *    |     | <u>4</u> C | 4     |

ます。マウスを複写先に移動させ左クリックします(次ページ参照)。

複写先の点を指示して下さい (L)free (R)Read X=-102.008 Y=-55.604

A-4 S=1/10 [0-0] 20 × 1.05

# 範囲:範囲を選択して複写する(2)

| 厂切取归    | 選択丨  | 一範囲 | 副外選打       | 沢基   | 準点了 | 範更 | 前範  | #   | 全選拔 | R 暹 | 訳解   | 余《洞 | 引生 選 | 祝≫ | 選 | 択確定  |     |       |   |         |     |     |     |    |       |         |   | -                    |      |
|---------|------|-----|------------|------|-----|----|-----|-----|-----|-----|------|-----|------|----|---|------|-----|-------|---|---------|-----|-----|-----|----|-------|---------|---|----------------------|------|
| 点       |      | 1   | а. <u></u> | 20   | 4   | 4  | 10  |     |     |     |      | 4   |      |    |   | 1.12 |     | - 4   |   |         | +   |     | 3.8 | -  | - 4   | *       |   | 新規                   | 属    |
| 接線      |      | +   | a.         | 141  |     | 4  | -   |     | +   |     | -0   |     | 4    | 4  |   | 141  |     | - 1 - | 4 | +       | -   | -   | 141 |    |       | +       | + | 開く                   | 線    |
| 接円 (    |      |     |            |      | ÷   |    |     |     |     |     |      |     |      |    |   |      |     |       |   |         |     |     | 6   |    |       |         |   | 上書                   | 鉛    |
| 小チ文     | 字    | 2   |            |      |     |    |     |     |     |     |      |     |      |    |   |      |     |       |   |         |     |     |     |    |       |         |   | 保存                   | X    |
| 建平 寸    | 法    |     |            |      |     |    |     |     |     |     |      |     |      |    |   |      |     |       |   |         | +   |     | •   | •  |       | •       |   | ED刷                  | 2点   |
| 建断 2    | 線    | 4   | *          | ÷.   | 8   | 4  | ÷   |     | 4   | 9   |      |     |      | ÷  | ā | 141  | 10  | de la | 3 | 10      | ÷   | 1.1 | H   |    | - 8 - | Ť       |   | 切取                   | 線    |
| 建立中     | 记線   |     |            | -    |     |    | -   | 400 | -   | -   |      | +   |      | -  | - | -    | _   | 400   |   |         |     | +   | 191 |    | ,     |         |   | 11-                  | 2点   |
| 多所建     | 禄    |     |            |      |     |    |     |     |     |     |      |     |      |    |   |      |     |       |   |         |     |     |     |    |       |         |   | 1111                 |      |
| 曲線 AL   | ITO  |     |            |      |     |    |     |     |     |     |      |     |      |    |   |      |     |       |   |         |     | neg |     |    |       |         |   | 親願性                  | 墨    |
| 匀約 新    | ; mi | 3   |            | -    | 40  | 0  |     |     |     | -   | 1    |     | ÷    | -  |   |      |     |       |   |         |     | 11  | 実   | 11 | 指定    |         |   | THE                  | Bila |
| 分割加     | 20   | 3   | •          | 7    | *   |    | •   | •   |     |     |      | 1.  | ÷    |    |   | ÷    |     |       |   |         |     |     |     |    |       |         |   | 可解                   | 表    |
| 整理 ]-   | +-   | *   |            | •    |     |    |     |     |     |     | H100 | +   |      |    |   |      |     | ÷     |   |         | ×   |     |     |    |       | ~•>     |   | 選図                   | 距離   |
| 属変俳     | 縮    |     |            | 11.  | 7   |    |     |     |     | -   | 5    |     |      | 2  |   | m.   |     |       |   |         |     |     |     |    |       |         |   | -                    | 式    |
| BL(L) 面 | 取    |     |            |      |     |    |     |     | 1   |     |      |     |      |    |   |      |     |       |   |         |     |     |     |    |       |         |   |                      | К'n  |
| BL解 消   | i去   | 1   |            |      | ÷   |    |     | R1  | 00  |     |      |     |      | 1  |   |      |     | ÷     |   |         |     |     |     |    | •     |         |   | <b>.</b>             |      |
| BL属 衬   | 写    | -4  | -          | 6-92 | *   | +  | -   |     |     |     | -    |     | •    | •  |   | ÷    |     | ×.    | ÷ |         |     |     | •*  |    | 4     | ~       | + | 00                   | 0    |
| BL編 移   | 動    | 4   | a.         |      | 1   |    | •   |     | +   |     | 10   |     | •    | •  | 4 |      | 100 | - 1 - | - | $\odot$ | - 1 |     | ÷   |    |       | $\cdot$ |   | 24                   | 12   |
| 別終展     | 3    |     |            |      |     |    | (Ŧ) |     | ÷   |     |      |     |      |    |   |      |     | ,     |   |         |     | 1.  |     |    | ,     |         |   | <u>3</u> B           | 3    |
|         |      |     |            |      |     |    |     |     |     |     |      |     |      |    |   |      |     |       |   |         |     |     |     |    |       |         |   | <u>@</u> ©           | 4    |
| 図 合     |      |     |            | 3.8  | ÷   |    |     |     |     |     |      |     |      |    |   |      |     | ÷     |   |         | ÷   |     |     |    | ·     | 0.0     |   | <u>90</u>            | 5    |
| E3705 0 | FD   | 4   |            | •    | 4   |    | 4   |     | 4   |     |      | 4   |      | ÷  |   | +    |     | 4     |   |         | 4   |     | +   |    | 4     | ÷       |   | <b>BBBBBBBBBBBBB</b> | 6    |

範囲選択の始点をマウス(L)で、連続線をマウス(R)で指示してください。

A-4 S=1/10 [0-0] 20 × 1.05

# 範囲:範囲を選択して移動する(1)

| 複写 /                                  | 作図属性  | 任意方向  | 基点 | 変更 | 倍率 |      |             | ] 回転:        | 角 🗌     | 1    | 連続      | 数    | 値位置     | Γ |      |         | 反転 | ליד <u>ז</u> | ス倍率   | 角              |     |      |                   |            |
|---------------------------------------|-------|-------|----|----|----|------|-------------|--------------|---------|------|---------|------|---------|---|------|---------|----|--------------|-------|----------------|-----|------|-------------------|------------|
|                                       | ◇元レ1  | 「ヤ・線種 | ]. |    |    |      |             |              |         |      |         | 5.05 | 4       |   | Ŧ    |         |    | 1.1          |       | 4              |     | ÷ .  | 新規                | 属取         |
|                                       |       |       | Ŧ  |    |    |      |             | •            |         |      |         |      | ÷       |   | ÷    |         | ÷  | •            |       |                |     | ÷ .  | <u>開く</u><br>十書   | 線角         |
| 所文字                                   | 1     | 11211 |    |    |    |      | • • • • • • |              | ╈┙      | 5    | <       | 121  | • • • • |   | <br> | • • • • |    |              | • • • |                |     |      | 保存                | 新国<br>×軸   |
| 平寸法                                   |       |       |    |    |    |      |             | Ľ            | 至上      | *    |         | ÷.   |         |   | -    | ÷       | ÷  | ÷            | ÷     | ÷              | х.  |      | 印刷                | 2点角        |
| 断 2線                                  |       |       | -  | _  | _  | 40   | 0           | _/ /         | 4       |      | -       |      |         |   | 400  |         |    |              | -     | - ; -          |     | н. н | 切取                | 線長         |
| 11 中心線                                |       |       |    | Ē  |    |      |             | $\mathbb{Z}$ |         |      |         | -    | ×       |   |      |         | ×  |              | l     | ×              |     | × •  | 貼付                | 2点長<br>間隔  |
| 線 AUTO                                |       |       | _  | -  |    |      | 0           | 5            |         | •    | -       |      |         |   |      |         | _  | -            | R10   | ·<br>=         | +1# | 4 定  | 線属性               | 基設         |
| 絡 範囲                                  | 8 14  |       |    |    |    |      | ~           |              | 1       | ē    | ā.      | æ    | - 8     |   | ÷    | 1       | ÷  | ÷            | 1     | , <del>X</del> |     |      | নাচ               | 測定         |
| 割複線                                   |       | •     |    |    |    | . 6  |             | 1-           | 100     | а н. |         | (ii) | 4       |   | ÷    | $\odot$ | ,  |              |       | ÷              | ÷   |      | 寸解                | 表計         |
| 理 ]-+-                                |       |       |    |    | a  | - 04 |             | -            |         |      |         | (1)  | 3       | ÷ | (4)  | $\odot$ | ÷  |              |       |                | ж   | ÷ •  | 選図                | 距離         |
| 化面取                                   | loa a |       |    |    |    | ÷    | s inte      |              | ÷.      | ÷    | 3       | нң с | - 1     | 3 |      | a.      | ÷  |              |       | - ; -          |     | 1. P | _                 | エレロエ       |
| 解诸去                                   |       |       | ÷  |    | •  | × •  |             |              | а.<br>Г | ÷    | 4       | •    |         | 4 |      |         | ÷  | 4            |       |                | 4   |      | 08                |            |
| 周 複写                                  |       |       | ÷  | ÷  |    |      | ēs          |              | ÷       | ÷    |         |      |         | ÷ | ž    |         | 1  | ÷            |       |                | ā.  |      | 19                | 19         |
| ····································· | 13 3  | 8     | 1  |    |    | ÷ )  | ē.          |              | a i     | ÷    | 2       | 0    |         | 3 | ÷    | ÷       | ÷  | ÷            | ļ     | - 7            | 2   | ÷ =  | <u>(2)</u><br>(3) | 2 A        |
|                                       |       | •     | ,  |    |    |      | •           | ŀ            | • •     | ·    | $\cdot$ | (*)  | ÷       | ÷ | ŧ    |         | ,  | ÷            | ÷     | ,              |     | ÷ •  | <u>4</u> 0        | 3 B<br>4 C |
|                                       |       |       | ÷  |    |    |      |             |              |         |      |         |      |         |   |      |         | ÷. |              |       |                |     |      | SD                | 5D         |

範囲選択後、[移動]をクリックすると範囲内の図形と文字が移動できる状態に変わります。マウスを移動先に移動させ左クリックします(次ページ参照)。

複写先の点を指示して下さい (L)free (R)Read X=-102.008 Y=-55.604

A-4 S=1/10 [0-0] 20. × 1.05

## 範囲:範囲を選択して移動する(2)

範囲選択の始点をマウス(L)で、連続線をマウス(R)で指示してください。

A-4 S=1/10 [0-0] 20 × 1.05

#### 範囲: <属性選択>

| 口切      | 取り選択 | 弾コッ | 园外選択  | 7 基準  | ف点変更  | 追加  | 範囲   | 除外範囲 | 2   | < < 国性選択>    | 属性変更            | 文字( | 立置·集計   | E  | 選択図 | 形登録   |                   |              |   |             |      |
|---------|------|-----|-------|-------|-------|-----|------|------|-----|--------------|-----------------|-----|---------|----|-----|-------|-------------------|--------------|---|-------------|------|
| 点       | 1    |     | +     |       |       |     | 1    |      |     |              |                 |     |         | 1  |     |       |                   |              |   | 新規          | 属    |
| 接線      |      |     |       |       |       |     |      |      |     |              | -               | ×   |         |    |     |       |                   |              |   | 開く          | 線    |
| 接円      | 0    |     |       |       |       |     |      |      |     | (            | ок              |     |         |    |     |       |                   |              |   | 上書          | 鉛    |
| ハッチ     | 文字   |     |       |       | 9 C - |     | ÷    |      | -   | 「ゴロック図形指定    | ( 戸 ゴロックを持      |     |         |    |     | н (н. |                   |              |   | 保存          | X    |
| 建平      | 寸法   |     | +     | -     | ι.    | 10  | 4    | -    |     | JHJ JAJIME   |                 |     |         | 2  | Ξ.  | . a-  |                   | ÷            |   | 印刷          | 2点   |
| 建断      | 2線   |     |       |       |       |     |      | 400  | , r | 文字指定         | ( [ 文字種類指       | 定)) | 1       |    | -   |       |                   |              |   | 切取          | 線    |
| 建立      | 中心線  |     |       |       |       |     |      |      | Г   | ハッチ属性指定      | 「 ソリッド図形指       | 定   |         |    |     |       |                   |              |   | Jt°-        | 2点   |
| 多角形     | 連線   | 1.1 | -     |       |       |     |      |      | Г   | 网形属性指定       | 「 建具属性指定        |     |         |    |     | 1 ×   |                   |              |   | 貼付          | 間    |
| 曲線      | AUTO | ·   | ÷     | ·   ) | _     |     | -    |      |     | 1 寸法属性指定     | [ 寸法図形指定        | -   |         | -  | R   |       | <del>, †</del> ]: | 指定           | • | 線解性         | 基    |
| 1       | 範囲   | 1.8 | ÷.    | ÷.    | х – ) | 0   | ÷    |      | F   | 宝占指定 广 清     |                 |     | л.<br>С | 1  | ÷   |       |                   |              |   | 寸化          | 測    |
| ,割      | 補線   |     |       |       |       |     |      |      |     |              |                 |     |         | ,  |     | 4     |                   | +            |   | 寸解          | 表    |
| 整理      | 3-+- |     |       |       |       |     |      |      | T.  | 補助線指定        | 「 曲線指定          |     |         |    |     |       |                   |              |   | 選図          | 距    |
| 属変      | 伸縮   |     |       |       |       |     | Ċ    |      | -   | -            |                 |     |         |    |     |       |                   |              |   |             | 元    |
| BLIL    | 面取   |     | 141 1 |       | ş     | 18- | ÷    | 1.12 | 1   | 指定【線巴】指定     | E .             | ł   |         | ÷  | -   | - 8 - | ÷                 |              |   |             | 110- |
| BL解     | 消去   |     | ÷.    | •     | к     | -   |      |      | T   | 指定 線種 指定     | Ē               | -   |         | ×  |     |       |                   | 4.0          |   | <b>1</b> 00 |      |
| 現属      | 複写   |     |       |       |       |     |      |      | Г   | 書込【レイヤ】指示    | Ē               |     |         | 4  |     |       |                   |              |   | 10          | 0    |
| BLim    | 移動   |     |       |       |       |     |      |      | Г   | 書込レイヤグルー     | ブ指定 レイヤ         | 変更  |         | ÷. |     |       |                   | Ŧ            |   | 24          | 2    |
| BLAS    | 戻る   |     |       |       |       |     |      |      |     | 【指定属性選択】     | <b>厂</b> 《指定属性® | 全体》 |         |    |     |       |                   |              |   | <u>3</u> B  | 3    |
| ाज्यम~। |      |     | -     |       | • •   |     | *    |      | -   | THACANITARIA | I WIEACADITP    |     |         |    |     | •     |                   | *            |   | <u>(4)</u>  | 4    |
| 区形      |      |     |       |       | e     |     | - 20 |      | _   | L            | JK              | _   |         | ×  |     | • ×   |                   |              |   | D           | 5    |
| 図登      |      |     | 4.0   |       | 4<br> |     | - 24 | 1    | _   |              |                 |     | *       | ×  |     | • ×   |                   | 0 <b>•</b> 0 |   | 6Ē          | 15   |

追加·除外図形指示 線·円·点(L)、文字(R)、連続線[Shift]+(R)

A-4 S=1/10 [0-0] 20. × 1.05

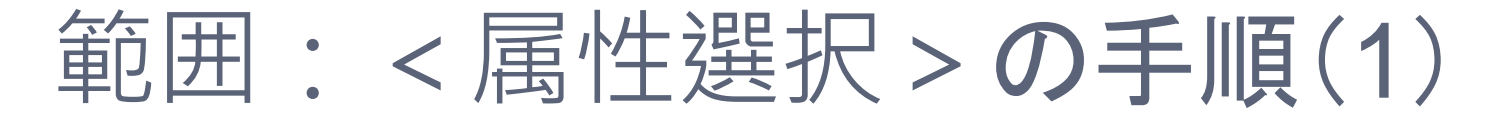

| 切取り選折  | 「単   | 丽外道 | ¥択 基 | 準点 | 変更  | 追加的 | 範囲  | 除外範囲 | 選択解除 | 〈属性選択〉           | 属性変更       | 文字(          | 立置·集計  | 選   | 祝図形員             | 診録   |      |     |     |           |                |
|--------|------|-----|------|----|-----|-----|-----|------|------|------------------|------------|--------------|--------|-----|------------------|------|------|-----|-----|-----------|----------------|
|        | ۵    |     | 140  | à  |     |     |     | 4    |      |                  |            |              |        |     | •                |      | - 4  |     |     |           | 属取             |
| 線 🗌    | +    | -   | 1+1  |    | ÷   |     | ÷   | +    | No.  |                  |            | xI           |        |     | 141              | +    |      |     |     | 開く        | 線角             |
| FI O   |      |     |      |    |     |     |     |      |      |                  | OK.        | T            |        |     |                  |      |      |     |     | 上書        | 鉛直             |
| チ 文字   |      |     |      |    |     |     |     |      |      |                  |            |              |        |     |                  |      |      |     |     | 保存        | ×軸             |
| 平寸法    | 1.3  |     | •    | 4  |     |     | •   |      |      | コック図形指定          | ( □ ブロック名指 | 定).          |        | •   | •                |      | 4    |     | •   | ED刷       | 2点角            |
| 断 2線   | -3-  |     |      | ÷  |     |     |     |      | [文]  | 字指定              | ( 匚 文字種類指: | 定)。          |        | - 3 | Ξū               | +    |      | Ŧ   |     | 切取        | 線長             |
| 立中心線   |      |     | -    |    |     |     | 400 |      | E AS | チ属性指定            | 「 シリッド図形指: | <del>ت</del> |        |     |                  |      |      |     |     |           | 2点長            |
| 班 連線   |      |     |      |    |     |     |     |      |      | 杉属性指定            | 匚 建目属性指定   |              |        |     |                  |      |      |     |     | 貼付        | 間隔             |
| 線 AUTO |      | 1   | 1    |    | 4   |     |     | ×    |      |                  |            | ľ            | 10 - O | 4   | 40               |      |      | ••• | *   | 線厭性       | 基影             |
| 1      | ÷    |     | -    |    |     |     |     | 0    | । उ  | 去周性指定            | 丁法國形指定     | -            |        | Rei | 「 <sub>宝</sub> - | + 1· | 15 - | 2   | +   |           |                |
| 「範囲」   |      |     |      |    |     |     |     | Ŧ    | 「実)  | 点指定 「 回          | 直線指定 「一円指定 | s            |        |     | LX               | 1 13 |      | •   |     | 寸化        | 測定             |
| 理視     |      |     |      |    |     |     | 1   | 4    | 厂補助  | 助線指定             | 厂 曲線指定     |              |        |     |                  |      | 4    |     |     | 潮网        | 家理             |
|        |      |     |      |    |     |     |     |      |      |                  |            |              |        |     |                  |      |      |     |     | ABREE     | =              |
| 上面取    |      |     | 121  |    |     | Ξ.  | . * |      | ▼指3  | 定【線色】指注          | Ē          | Ì            | 1 1    |     | 13.1             |      |      | ×.  | .,. |           | <u></u><br>パラン |
| 译 消去   |      | +   |      | •  |     | ÷   | ÷   | 7    | 匚 指注 | 定線種 指济           | Ē          | ł            |        |     | -                | ·    | •    | ÷   |     |           |                |
| 禹 複写   |      |     |      | 4  |     |     | ÷   | 4    | [二 主 | 入しくやり指           | ÷          |              |        |     | -                | ÷    |      | -   |     |           | O              |
| 編移動    |      |     |      |    |     |     |     | ÷.   |      |                  | AL         |              |        |     |                  |      |      |     |     | <u>00</u> | 1              |
| 終 戻る   |      |     |      |    |     |     |     |      | 「書」  | <u>  とレイヤクルー</u> | フ指定 レイヤ    | <u>炎</u> 更   |        |     |                  |      |      |     |     | 38        | 2.             |
|        | 10.1 | 1   | •    | 7  |     | *   |     | 7    | 「「指  | 定属性選択】           | □ 《指定属性除   | 纳》           |        | -1  | *                | •    | •    |     | ·   | (4)(C)    | 31             |
| 形      | ×    |     | -    |    | -1- | ~   | -4  |      |      | 0                | ок         |              |        | -   | 4.5              |      | - 2  |     |     | SD        |                |

範囲選択後、[<属性選択>]をクリックすると[属性選択]ダイアログが表示されます。 ここでは「指定【線色】指定」を☑すると、次ページのようになります。

# 範囲: <属性選択>の手順(2)

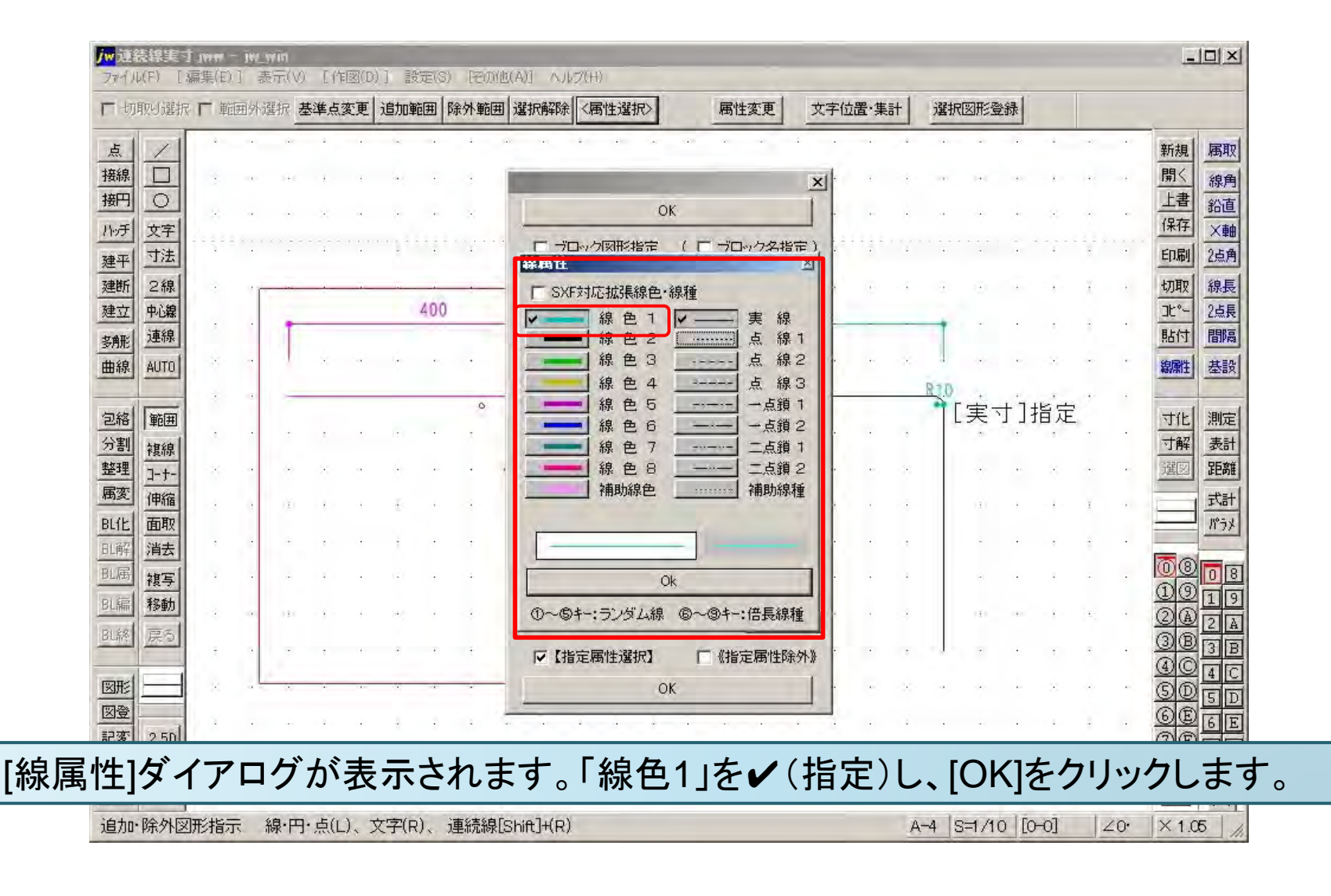

# 範囲: <属性選択>の手順(3)

| 1 - U)B | 図選択         | 「範        | <b>田外i</b> 進 | 祝星 | 》準点      | 変更 | 2旦709 | 印田   | 乐外軍   | 副道   | 國祝梅罕防 |     | 主選択〉 |   |     | 周性      | 変更           |          | 又子位 | ī适·集     |   | 選折  |          | 2禄     |                  |     |    | -                |             |
|---------|-------------|-----------|--------------|----|----------|----|-------|------|-------|------|-------|-----|------|---|-----|---------|--------------|----------|-----|----------|---|-----|----------|--------|------------------|-----|----|------------------|-------------|
| 点       | 1           |           |              |    |          |    |       |      |       |      |       |     |      |   |     |         |              |          |     |          |   |     |          |        |                  |     |    | 新規               | 属用          |
| 接線      | ᆜ           |           | -            |    | 1        | -4 | •     |      |       | 140  |       |     |      | • |     | 141     |              |          |     | +        | 1 | 141 | 1HL      |        | - 8 -            | •   | ÷  | 開く               | 線           |
| 接門      |             | ×-        |              |    | - 22-    | -  |       |      |       |      | ÷.    | -×- |      |   |     |         |              |          | 4   |          | ÷ |     |          |        |                  |     |    | <u>上者</u><br>19方 | 鉛           |
| トッチ     | 文字          |           | * * *        |    |          |    |       |      |       |      |       |     |      |   |     | × · · · |              |          |     |          |   |     |          |        |                  |     |    | 1+1+             | X           |
| 建平      | 可法          |           |              |    |          |    |       |      |       |      |       |     |      |   |     |         |              |          |     |          |   |     |          |        |                  |     |    | ED刷              | 2点          |
| 建断      | 2線          | 4         |              |    |          |    | -     | 1.00 | -     |      |       |     | 1    | Ť |     | 1       | *            | 1        | 4   | <u>.</u> | ÷ | 4   | +        |        | - 8 -            | Ŧ   |    | 切取               | 線           |
| 建立      | 中心線         |           |              | -  |          |    |       | 400  | _     | -    | _     | +   |      | - | -   | -       | _            | 400      | _   |          | - | +   | ÷        |        |                  | ÷   |    |                  | 2点          |
| 多所形     | 連線          |           |              |    |          |    |       |      |       |      |       |     |      |   |     |         |              |          |     |          |   |     |          |        |                  |     |    | 貼何               |             |
| 曲線      | AUTO        |           |              | 1  |          |    |       |      |       |      |       | 1   |      |   |     |         |              |          |     |          |   |     |          |        |                  |     | ** | 線属性              | 基           |
|         |             | 3         | • •          | ÷  |          |    |       |      | 0     | -    | 1     |     | 1 0  | _ | -   |         |              |          | -   | _        | - | R70 | ÷        | + 1-   | ц<br>ц<br>с<br>с | 1   | ÷  | (Lauran)         | 1           |
| 包絡      | 範囲          |           |              |    | ,        |    |       |      |       |      | . `   | 1.  |      |   |     | 4       |              |          |     |          |   | 1   | .天       | : ר רי | 비사               | ۰.  |    | 寸化               | 測           |
| 分割      | 複線          |           |              |    |          |    |       |      |       |      | R100  | 1   |      |   |     |         |              |          |     |          |   |     |          |        |                  |     |    | 可解               | 表記          |
| 登理      | <u>]-t-</u> |           | -            |    |          |    |       |      |       |      |       | 1   | 1    | • |     |         |              |          |     |          |   |     |          |        |                  |     |    | 選送               | J JEP       |
| 間支      | 伸縮          |           | 9            | Ч. | - 7      | 4  | 1     |      | ÷     | - 19 |       |     |      | ÷ | 3   | ÷       | $\mathbf{E}$ | 3        | -   |          |   |     | ÷.       |        | - 8 -            | Ŧ   | ÷  | -                | 一式          |
| BLIE    | <u> </u>    |           |              |    | 4        |    |       |      |       | 10   |       |     |      |   |     |         |              | V.       |     |          |   |     |          |        |                  |     |    |                  | - <u>17</u> |
| 印度      | <u>洞</u> 云  |           |              |    |          |    |       |      |       |      |       |     |      |   |     |         |              |          |     |          |   |     |          |        |                  |     |    | 08               |             |
| ourel   | 複写          |           |              |    | <u></u>  |    |       |      |       |      |       |     | 1    |   |     |         |              | <u>^</u> |     |          | ÷ |     | •        |        |                  |     | ·  | 10               |             |
| BL编     | 移動          | - 2 -     |              |    | - 8 -    | 4  | •     |      | - i - | -    |       |     |      | • | 2   | 141     | 141          | - 8 -    | -10 |          | + |     | 191      |        | - 8 -            | x.  |    | 24               | 清           |
| BLAS    | 戻る          |           |              |    |          |    |       |      |       |      |       | 1.  |      |   |     |         |              |          |     |          |   |     |          |        |                  |     |    | 38               | 13          |
|         |             |           |              |    |          |    |       |      |       |      |       |     |      |   |     |         |              |          |     |          |   |     |          |        |                  |     |    | <u>()</u>        | 24          |
| 図形      |             |           | -            |    | •        |    |       |      | •     |      | *     |     | 4    | • |     |         |              | ÷        |     |          |   |     |          |        | ÷                |     |    | <u>S</u> 0       | 25          |
| 図金      | asol        | +         |              |    | 4        |    | ÷     |      | 1     | 140  |       | 4   | •    |   |     |         |              | 4        |     |          | 4 |     | ÷        |        | 4                | ÷   |    | <u>GE</u>        | 6           |
|         |             | <b></b> , | \$ JL        |    | <u> </u> |    | L. I  |      | -     | 2 F  | - 64  | 12= |      | • | -   | 1 8     | ١.           |          | L   | L        | 1 |     |          |        |                  | 1.8 |    | 1. <b>-</b>      | T could     |
| سل      | 女:          | 字/        | が歩           | と  | Z I      | こ7 | コレ    | J.   | [<    |      | 重性    | - 選 | 訳    | > | >]; | が       | オ            | h.       | ŧ   | đ.       | t | 1   | <b>.</b> | 女      | 字                | が   |    | 緒                | -           |

#### 範囲:属性変更

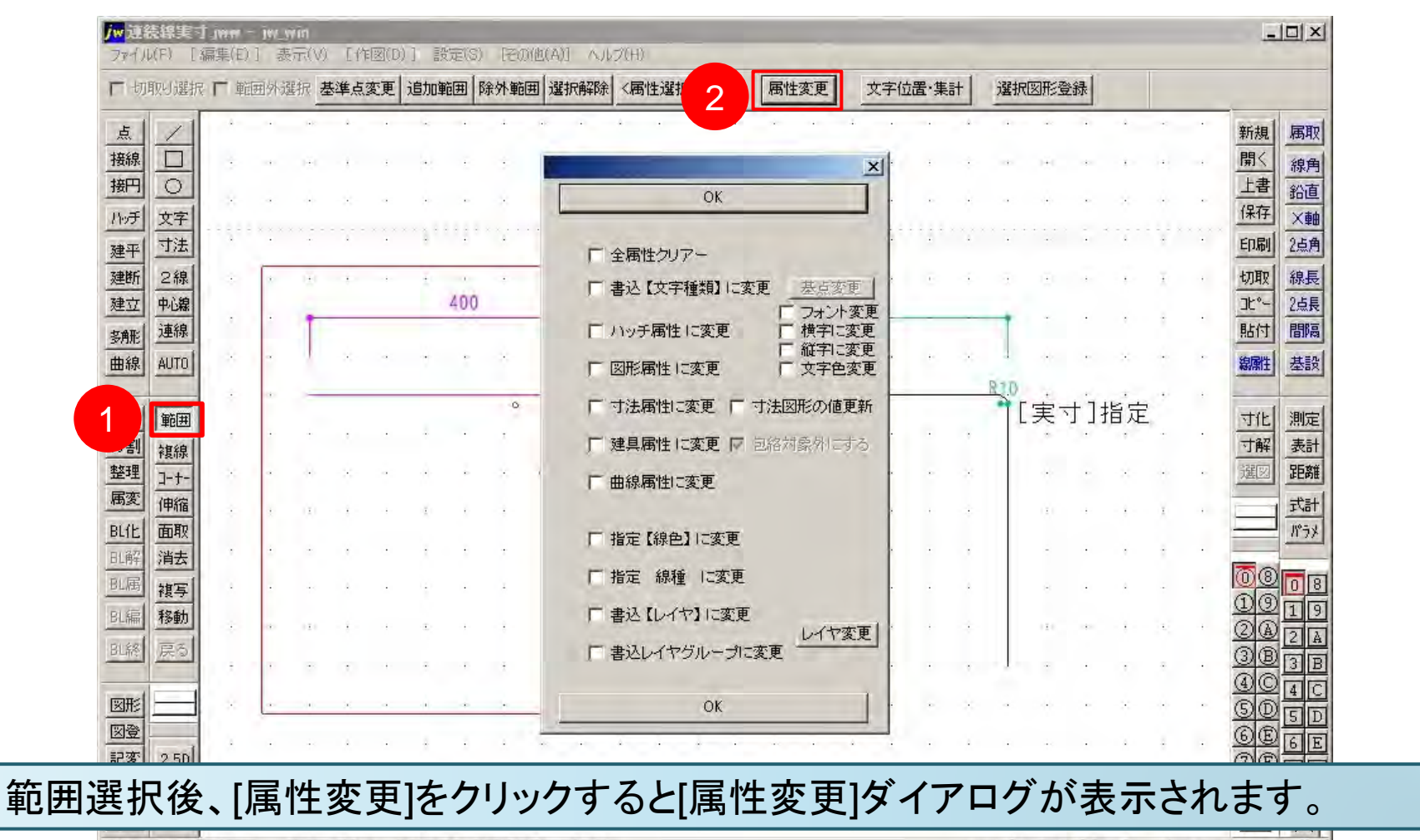

追加·除外図形指示 線·円·点(L)、文字(R)、 連続線[Shift]+(R)

## 範囲:属性変更の手順(1)

|                            |                 |   |     |       | 録    | R図形電 | 選折  | 計 | 字位置·集 | 文          | 属性変更                                    |     | 〈属性選択〉  | 選択解除       | 除外範囲 | 範囲  | 追加的                          | 変更 | 基準点   | 訳る  | <b></b> 一外選 | 「暫   | 则遽报       | 切明    |
|----------------------------|-----------------|---|-----|-------|------|------|-----|---|-------|------------|-----------------------------------------|-----|---------|------------|------|-----|------------------------------|----|-------|-----|-------------|------|-----------|-------|
| 属取                         | 新規              |   | ~   | - 4   | -    | -    |     | 4 |       | - 1        |                                         | -   | • • •   |            | -i   |     | ~                            | •  | 4     | 948 |             | 4    | 1         | £     |
| 線角                         | 開く              |   |     |       | - 10 | 141  | -   | + | 1     | ×          |                                         |     |         | 1          | +    |     | •                            | ÷  | - 8 - | 141 | -           | 3    |           | 緐     |
| 鉛直<br>×斬                   | <u>上書</u><br>保存 |   | •   | ×     |      | ÷    | 4   | ÷ |       |            |                                         | ж   | (       |            | *    |     |                              | -  | *     | ÷   |             | ×    | 〇<br>文字   | 町     |
| 2点角                        | ED刷             | • |     |       | 3    |      | •   |   |       |            |                                         |     | 属性クロアー  | E 4        | 4    |     |                              | •  |       |     | •           | 1999 | 寸法        | 平     |
| 線長                         | 切取              |   | Ŧ   | •     |      | æ    | ā   | ÷ | e e   | 変更         | · 王 王 王 王 王 王 王 王 王 王 王 王 王 王 王 王 王 王 王 | 目に落 | ·心【文字種類 | L 1        |      | 400 | Ť.                           |    | ÷     | H   | *           | ٠    | 2線        | 断     |
| 間隔                         | 貼付              |   | t   | •     | •    | Ť    | 1   | - | -     | 小変更        | ト フォ                                    | 更   | ッチ属性に変  | E)         | -    |     | -                            |    | -     | T   |             |      | 連線        | 兰<br> |
| 基影                         | 線雕              | ٠ | ••  | ×     | •    | **   | Dan | × |       | に変更<br>色変更 | 「 紅雪                                    | ŧ   | 形属性に変   |            | *    | ٠   | •                            |    | ×     | 1   | *           | ×    | AUTO      | 泉     |
| 測定                         | 寸化[             |   | 2   | 指定    | ±]:  | [実]  |     |   | -     | 値更新        | 寸法図形の                                   | EF  | 法属性に変更  | Γ.3        | 0    |     |                              |    |       | -   | -           | ÷    | 範囲        | 客     |
| 表計                         | 寸解              | · |     | 7     |      | *    |     | * |       | する         | 包絡対象外                                   | ₹   | 関属性に変更  | <b>F</b> 3 | ×    |     |                              |    |       |     | 1           | •    | 複線        | 鴚     |
| 距离                         | 邐図              | ٠ | 4.0 | ×     |      | 4-)- |     | × |       |            |                                         | Ī   | 線属性に変更  | <b>F</b> ∉ | × 1  | *   |                              |    | - 20  | 40  | 4           | *    | 3-+-      | 理     |
| 者注                         |                 |   | X   | - 1 - |      | (1)  |     |   |       |            |                                         |     |         |            | -    | ÷   | $\langle \hat{\chi} \rangle$ |    | - 8 - | (1) | 1           | *    | 伸縮        | E     |
| <u> 185</u> )              |                 |   | ÷   | ,     |      | -    |     | , |       |            |                                         | 変更  | 定【線色】に  | <b>□</b> ‡ | ÷    | ÷   | ÷                            |    | ,     |     | ÷           |      | 面取消去      | 1 7   |
| 0                          | 00              |   |     | 1     |      |      |     | 4 |       |            |                                         | 変更  | 定線種 日   | T ł        | x    |     | 4                            |    |       |     |             | 4    | <b>複写</b> | +     |
| 1                          | <u>00</u>       |   |     | - 8 - |      | 131  |     | * |       | や変面        | E<br>Lef                                | こ変更 | 込【レイヤ】  |            |      |     | ÷                            |    | - 8 - | 121 |             | +    | 移動        |       |
| 1 <u>2</u><br>1 <u>3</u> 1 | <u>3</u> B      |   |     |       |      |      |     |   |       | 1 Sex      | 変更                                      | ープに | シレイヤグル  |            | ÷    |     |                              |    |       |     |             |      | 戻る        | 8     |
| 4                          | <u>40</u>       |   |     |       |      |      |     |   |       | -          |                                         | )r  |         | -          |      |     |                              |    |       |     |             |      | 1         | anel  |

範囲選択後、[属性変更]ダイアログが表示されます。 ここでは「文字色変更」を☑すると、次ページのようになります。

追加·除外図形指示 線·円·点(L)、文字(R)、連続線[Shift]+(R)

A-4 S=1/10 [0-0] 20 × 1.05

# 範囲:属性変更の手順(2)

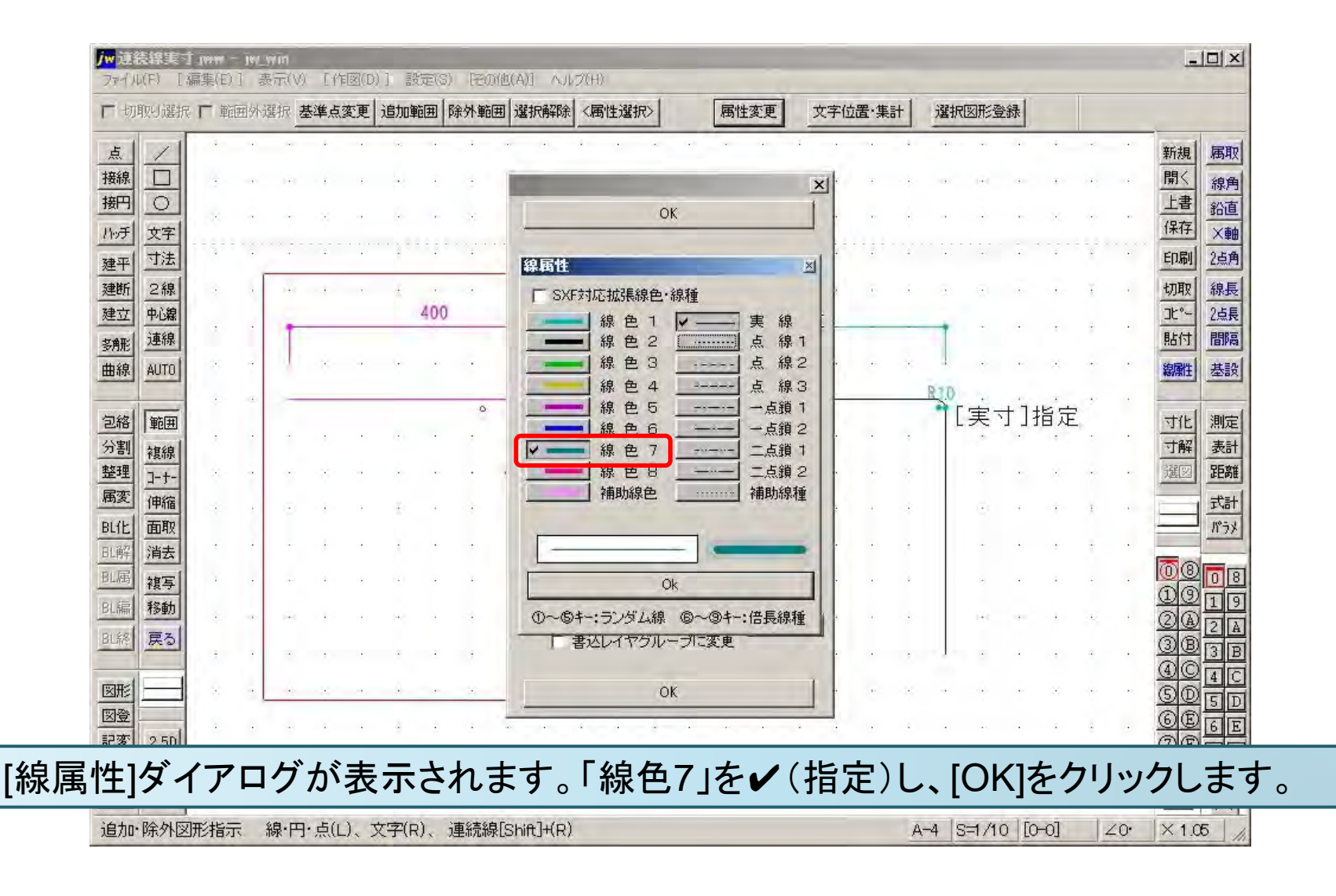

#### 範囲:属性変更の手順(3)

| 厂 切取归谱           | 択口  | 範囲外说 | <b>編択</b> き | 封建点   | 変更 | 前範 | Ħ   | 全選扣 | R jā  | 星状解除   | 余《幕   | <b>哥性</b> 選 | 振≽ |   | 属性  | ·変更 |     | 文字位 | 遣·集 | 計      | 選択             | 國形象  | 芝禄:  |       |      |   |           |     |
|------------------|-----|------|-------------|-------|----|----|-----|-----|-------|--------|-------|-------------|----|---|-----|-----|-----|-----|-----|--------|----------------|------|------|-------|------|---|-----------|-----|
| 点 /              | 1 . |      | 48          | ۵     |    |    |     |     | 948   |        | Â     |             |    |   | -   |     |     |     |     | 4      |                | 1•10 |      | - 4   | 14.1 |   | 新規        | 属   |
| 接線               |     |      | -           | - 1 - | 4  |    | ÷   |     | -     | -0     | - 1 - |             |    |   |     | 100 |     |     |     |        |                | 141  |      |       |      |   | 開く        | 線   |
| 接門 〇             |     |      |             |       |    |    |     |     |       |        |       |             |    |   |     |     |     |     |     |        |                |      |      |       |      |   | 上書        | 鉛   |
| ハッチ 文字           |     |      |             |       |    |    |     |     |       |        |       |             |    |   |     |     |     |     |     |        |                |      |      |       |      |   | 保存        | X   |
| 建平 寸法            |     |      |             | 4     |    |    |     | -   |       | +      |       |             |    |   |     |     | +   |     |     |        |                | •    | •    |       |      | • | ED刷       | 2点  |
| 建断 2線            | 1 + | 1    | 9           | - 1 - | 4  | ÷  | 1   | 4   | (0)   |        |       |             | Ŧ  |   |     | ÷   | 2   | 3   | 10  | 4      | $\overline{A}$ | ιΞ.  | +    | - 8 - | Ŧ    |   | 切取        | 線   |
| 建立 中心編           |     |      | -           |       |    |    | 400 |     |       |        |       |             | -  |   |     |     | 400 |     |     |        | -              |      |      |       |      |   | 35°-      | 2点  |
| 多那 連線            | 1   |      |             |       |    |    |     |     |       |        |       |             | I  |   |     |     |     |     |     |        |                |      |      |       |      |   | 貼付        | 間   |
| 曲線 AUTO          | 1 . | 4    |             | ÷     |    |    | *   | э.  |       | **     | 1     |             | μ. |   | •   |     |     |     | *   | -×-    | 1              | **   | +    | •     |      | ÷ | 線属性       | 基   |
|                  | -   |      | ÷           | _     |    | _  |     |     |       | -      | 1     | a.          | -  | _ |     |     |     | -   |     | _      | R10            | ÷    | + 1. | te e  | . *  | + | -         |     |
| 包絡 範囲            | 1   |      |             | ,     |    |    |     |     |       |        | 1.    |             |    |   | 4.0 |     |     |     |     |        | 1              | .夫   |      | 打正    | ×    |   | 寸化        | 測   |
| 分割 複線            |     |      |             |       |    |    |     |     |       | R100   |       |             |    |   |     |     |     |     |     |        |                |      |      |       |      |   | 可解        | 表   |
| <u>産</u> 理<br>属変 |     |      |             |       |    |    |     |     |       | $\sim$ |       |             |    |   |     |     |     |     |     | Ċ      |                |      |      |       |      |   | 八世区       |     |
| 四(上) 西耶          | -   | æ    | е,          | 1     |    | •  | 1   |     | 14    |        |       | -           | Ť  | 1 | Ψ.  |     |     |     |     | -      |                | æ    |      |       | Ŧ    |   |           | 100 |
| 日報 消去            |     | ÷    | *           | ×     |    | ÷  |     |     | æ     |        |       |             | ÷  | 4 |     |     | 8   |     | ÷   |        |                | ÷    | ÷    | ÷     | ÷    |   | 1         | -   |
| 別属 推写            | 1 . |      |             |       |    |    |     |     | - 2.5 |        |       |             |    |   |     |     |     |     |     |        |                |      |      | 1     |      |   | 00        | 20  |
| 81編 移動           | 1   |      |             |       |    |    |     |     |       |        |       |             |    |   |     |     |     |     |     |        |                |      |      |       |      |   | <u>D@</u> | 21  |
| 日総 厚る            | 1   |      |             | ė     | 4  |    |     |     |       |        |       |             | •  |   |     |     |     |     |     |        |                | 141  |      |       |      |   | 24        | 2   |
|                  |     |      | •           | 1     | •  | 1  | •   | ÷   | 11    |        | 1     | •           | ÷  | • | •   |     | ,   | •   |     |        | -1-            | •    | •    | 1     | •    | • | 000       | 13  |
| 図形               | - · |      | 4.4         |       |    |    |     |     |       | ÷      |       |             | 4. | 4 |     |     | ~   |     |     | $\sim$ | -              |      |      | ÷.    |      |   | 50        |     |
| 図登               |     |      |             |       |    |    |     |     |       |        |       |             |    |   |     |     |     |     |     |        |                |      |      |       |      |   | GE        | 3분  |

範囲選択の始点をマウス(L)で、連続線をマウス(R)で指示してください。

A-4 S=1/10 [0-0] 20. × 1.05

#### 範囲: 属性選択で属性変更確認

| ₩連続線実         | f.jww- | jw_wi | in<br>Faa | Γ <i>θ</i> ε | ഇ(b) | 1 1  | væ/e\ | [2/ | D/Ih/ A          | 11 A II  |     |      |    |      | -     |         | -   |     |     | _    |      |                |      |                  |      |     |           |               |
|---------------|--------|-------|-----------|--------------|------|------|-------|-----|------------------|----------|-----|------|----|------|-------|---------|-----|-----|-----|------|------|----------------|------|------------------|------|-----|-----------|---------------|
| 一切取り選択        | 新来に    | 副外選   | 振り        | LIF<br>長準点3  | 変更   | 追加軍  | 範囲    | 除外戰 | ))他(A<br>))通[] 通 | 朝天解除     | ((周 | 性選択  | R> |      | 属性    | 変更      | 3   | 文字位 | 置·集 | s+   | 選折   | 図形愛            | 3録   |                  | -    |     |           |               |
| 5 1           | -      | -     |           |              |      |      |       |     |                  |          |     |      |    | - 14 |       |         |     |     |     |      |      |                |      | - 4              | 14.1 |     | 新規        | 属取            |
| 接線□           |        |       |           |              |      | 5    | ÷     | 4   | 140              |          |     |      |    |      | 141   |         |     |     |     |      |      | 141            |      |                  |      |     | 開く        | 線角            |
| 新〇            |        |       |           |              |      |      |       |     |                  |          |     |      |    |      |       |         |     |     |     |      |      |                |      |                  |      |     | 上書        | 鉛直            |
| 10月 文字        |        |       |           |              |      |      |       |     |                  |          |     |      |    |      |       |         |     |     |     | ÷    |      |                |      |                  |      |     | 保存        | ×軸            |
| 平 寸法          | 1.200  | _     |           |              |      |      | •     |     | *                |          | 4   | -    |    | •    |       |         |     |     |     |      | •    | •              | •    |                  |      | •   | ED刷       | 2点角           |
| 断 2線          | *      |       | 145       | - 1          | ÷.   | ÷    |       |     |                  |          | ÷   | 4    | Ŧ  |      | 140   |         | ÷   | 3   | ΞĒ. |      | 1    | 141            |      | - 8 -            | Ŧ    |     | 切取        | 線長            |
| 拉 中心線         |        |       |           |              |      |      | 400   |     |                  |          |     |      |    |      |       |         | 400 |     |     | _    | -    | ~              |      |                  |      |     | ⊐t°-      | 2点長           |
| 舰 連線          |        |       |           |              |      |      | 2     |     |                  |          | 1   |      |    |      |       |         |     |     |     |      |      |                |      |                  |      |     | 貼付        | 間隔            |
| 線 AUTO        |        | 1     | 1         | ×            |      | ••   | :0    | ×.  |                  |          | 1   | 1    | 4  |      |       |         |     |     |     |      | d .  |                |      |                  |      |     | 線雕性       | 基設            |
|               | *      | 2     | -         |              |      |      |       | 0   | -                | 1        |     | 1    | -  | _    | _     | _       |     | -   |     | -    | R70  | ·<br>·         | +1   | ₽<br>E<br>E<br>E | 2    | ٠   |           |               |
|               |        |       |           | ,            |      | ÷    |       |     |                  | . )      | 1.  |      |    |      | ÷     |         |     |     |     |      | 4    | . <del>大</del> | . 1: | IT VE            | ۰.   |     | 寸化        | 測定            |
| 割 複線          |        |       |           |              |      |      |       |     | 1                | R100     | 1   |      |    |      | - 22- |         |     |     |     |      |      |                |      |                  |      |     | 引牌        | 3763T<br>963# |
| 変             |        |       |           |              |      |      |       |     |                  |          | T   |      |    |      |       |         |     |     |     |      |      |                |      |                  |      |     | ABRICAL   |               |
| 化面取           | *      | 2     | 1         |              |      | •    |       |     |                  |          |     | 3    |    | 1    | 1.1   |         | 1   |     |     |      |      |                |      |                  | Ĩ    |     |           | IN-5X         |
| 解 消去          |        |       | ÷         | ×            |      | ÷    | ÷     | ÷   | $(\cdot)$        | •        |     | +    | ۰  | ÷    |       | $\odot$ | ×   | ·   |     | •    |      |                | ·    | ÷                | ÷    | •   | _         |               |
| 属複写           | 1      |       |           |              | 4    | 1    |       |     | 4                |          |     |      | A. |      |       |         | ×   |     |     |      |      |                |      | 4                |      |     | 00        | 08            |
| 編移動           |        |       |           |              |      |      |       |     |                  |          |     |      |    |      |       |         |     |     |     |      |      |                |      |                  |      |     | <u>U0</u> | 19            |
| 終展る           | ÷      | 1     |           |              |      |      |       |     |                  |          |     |      |    |      |       |         |     |     |     | ÷    |      |                |      |                  |      |     | 00        | 2 A           |
|               |        |       | •         | 1            |      | Ť    | •     | ÷   | 1                | +        | 1   |      |    | •    | •     |         | 1   |     |     | 1    | -1-  | *              | •    | 7                | ÷    | ·   | 40        | 3 B           |
| 肥             | × 1    |       | 4.        |              |      |      |       |     | 1.0              |          |     | 4    |    | .4   | 40    |         | ÷   |     |     | -×-  |      | < <b>.</b>     |      | ÷                | -    |     | SD        | 4 C           |
| <b>登</b>      | 1      |       |           |              |      |      |       |     |                  |          |     | - 61 | 1  |      |       |         | 4   |     |     |      |      |                |      |                  |      |     | Ē         | 6 1           |
| <u>変 2.5D</u> |        |       |           |              |      |      |       |     |                  |          |     | _    |    |      |       |         |     |     |     |      |      |                |      |                  |      |     | ØĐ        | 7 F           |
| 標日影           | 1      | 1     | 1.1       |              |      | *    | 1     |     |                  |          | •   |      | ÷  | .t.  | 1.5   |         | •   |     |     | -    | 1    | 1.1            |      | •                | ż    |     | All       | All           |
| 変 天空          |        | -     | (+)-      | ×            | -    | h.+. |       | 35  |                  |          | ×   | -    |    | -    | 4.5   |         | ×   | 4   |     | - 20 | -    | **             | *    | •                |      |     | 0         | $\times$      |
| 动·除外図         | 肥指示    | 線     | ·円·       | ·点(L         | ), 3 | 大字(F | e), j | 連続約 | 泉[Sh             | ift]+(R) | (   |      |    |      |       |         |     |     |     | A    | -4 3 | S=1 /1         | 0 [0 | ю]               | 4    | ∠0• | × 1.0     | 5 /           |

### 範囲:文字位置•集計-文字位置

| 切   | [[1]]]]][[1]][[1]][[1]][[1]][[1]][[1]] | 重一万 | · 囲外 道 | 選択 差  | 建点         | 変更 | 追加軍 |            | 涂外範   | 囲  | 択解  | 余 < 雇 | <b>射性</b> 選打 | 宋>  |     | R  | 2   |    | 文字位 | 置·集  | 計    | 選択   | 図形る | 登録 |       |          |    |            |      |
|-----|----------------------------------------|-----|--------|-------|------------|----|-----|------------|-------|----|-----|-------|--------------|-----|-----|----|-----|----|-----|------|------|------|-----|----|-------|----------|----|------------|------|
| 点   | 1                                      |     | 1.     |       | <b>bed</b> | •  |     | ÷          | 4     |    |     | -     | ÷            |     |     | 0  |     | Θ  | •   |      | -    | 4    |     |    | 4     | <b>.</b> |    | 新規         | 属    |
| 亲線  |                                        |     | 1.     |       | œ          |    |     |            |       |    |     | ÷     | ÷            |     |     |    | ÷   |    |     | 4    |      | ÷    |     |    |       | œ        |    | 開く         | 線    |
| 詽   |                                        |     | ÷.,    |       | G.         |    | 2   |            |       |    |     |       |              |     |     |    |     |    |     |      |      |      |     |    | - 25- | 6.       |    | 上書         | 鉛    |
| デ   | 文字                                     |     | -      |       |            |    | 4   | <b>(</b> ) | 1     |    |     |       |              |     |     |    |     |    |     |      |      |      |     |    |       |          |    |            | X    |
| 評   | ゴ法                                     |     |        | ·     |            |    |     |            |       | 1. | あし  | 13    | える           | 6   |     |    |     |    | 甚   | 占    |      |      |     |    |       |          |    |            | 4    |
| 助   | 2線 山心線                                 | 1.5 | 1      | ;     | *          | ÷  |     | ÷          |       |    |     | 4     |              | •   |     | 1  |     |    |     | //// |      |      |     | ÷  |       |          | •  | サリタン       | - 74 |
| ##: | 連線                                     | 1 - | 1.     | 1     | (1)        | ·  |     | ÷          | -     |    | 2   | . tr  | ぎく           | (+  | /   |    | 4   | ÷  |     | ·    |      |      | ÷   | ·  |       | 4        | •  | 貼付         | 間    |
| 線   | AUTO                                   | 9   | 1.     | +     | (2)        |    | ŵ.  |            |       | 1  | ÷   | C     |              |     | 3   |    | - 1 | Ŧ  |     | 1.   | 13.1 |      |     | 4  |       | 11       | -  | 線属性        | 基    |
|     |                                        |     | ÷.,    |       |            |    |     |            | .3    | .7 | 1,5 | ++++  | 4            |     |     |    | 4   |    |     |      |      |      |     |    |       |          |    |            | -    |
|     | 範囲                                     |     | -      |       |            |    |     |            |       |    | -   |       | + -          | -   | 4+- | 7  |     |    |     |      |      |      |     |    |       |          |    | 寸化         | 測    |
| 췜   | 複線                                     |     | 1      |       |            |    |     |            |       |    |     | 4.    | 12 '         | 5.7 | C.  | C. |     |    |     |      |      |      |     |    |       |          |    | 寸解         | 表    |
| 理   | <u>]-+-</u>                            |     | ŝ.     |       | 171        |    | ċ   | *          | 7     |    |     |       | ÷            |     |     |    | 1   |    |     |      | 11   |      |     |    |       | (7)      | •  | 遥図         | 進    |
| 14  | 伸縮                                     | · · | 1.     |       | (1)        |    | ÷   | ·L         | 1     |    | ÷   | 1     | Θ            | ÷   | ÷   |    | E.  |    |     |      | ÷    | 4    | ÷   | ÷  | 1     |          |    |            | 五 19 |
| 解   | <u>山</u> 和<br>消去                       |     | ÷,     |       | æ          |    | i.  | Ŧ          | -3-   | 1  |     |       | Ŧ            |     |     |    |     | 志  | ÷., | ÷    | ÷    |      |     | ÷  | 4     | ÷.       | ī. |            | -    |
| 属   | 湘写                                     |     | i.     | ÷     | ú.         |    |     |            | ÷.    |    |     | ÷.    |              |     |     |    | ×.  |    |     |      |      | ÷.   |     |    |       |          |    | 08         | Ō    |
| 編   | 移動                                     |     | 1      |       |            |    |     |            |       |    |     |       |              |     |     |    | ġ.  |    |     |      |      |      |     |    |       |          |    | 00         | 1    |
| 終   | 戻る                                     |     | 1      |       |            |    | Ċ   |            |       |    |     |       |              |     |     |    |     |    |     |      |      |      |     |    |       |          |    | 3®         | 2    |
|     |                                        | •   | -      |       | ×.         | ÷  | ÷   | ÷          | ÷     |    |     | ÷     | Θ            | ÷   | ÷   |    | •   | Ŧ  |     | ÷    |      | ÷    | ÷   | •  | ÷     | 7        | •  | <u>4</u> © |      |
| 肥   |                                        | (   | 1.     | - X - |            |    | 4   |            | · * · |    |     | *     | 4            |     |     | •  |     | ÷  |     | -    |      | - 20 | 4   |    | - 2   | ÷        | •  | SD         | 5    |
| 登   | arol                                   | 1   | i.     | +     | 4          | í. | 4   | Ŧ          |       | 1  | ÷   | 4     | Ŧ            | ē   | ā   | 4  |     | ÷. | i.  | x    | Ŧ    | ÷    |     |    | 4     | æ        | 0  | <u>OE</u>  | 6    |

[文字位置・集計]は、入力した文字の配置を整理する機能です。 範囲選択後、[文字位置・集計]をクリックします(次ページ参照)。

#### 範囲:文字位置・集計の手順(1)

| /w 無題 - j<br>ファイル(F)           | w_win<br>[編集(E) | ] 表 | 示(V) | [作          | 図(D) | ] [] | (定(S) | [ <del>7</del> 0 | D他(A     | )] ^ | ルプ(H) | )          | -            |    |    |      |    | 彳   | 亍間  | <b>]</b> • | 文 | 字   | 入 | 力       | ボ        | ツ!  | クス             | ×                                                                                                    |
|--------------------------------|-----------------|-----|------|-------------|------|------|-------|------------------|----------|------|-------|------------|--------------|----|----|------|----|-----|-----|------------|---|-----|---|---------|----------|-----|----------------|----------------------------------------------------------------------------------------------------|
|                                |                 |     |      |             |      |      | L     | 基点               | (左下      | )    | [     | ()mr       |              |    |    | 集計   | 書込 | 771 | 们出力 |            | × | 字検索 | 索 |         |          |     |                |                                                                                                    |
| 点 /                            | 1 .             | ÷.  | - 1  | <b>1</b> 90 | •    |      | 4     | 4                |          |      |       | (無3<br>5,  | 間定)          | ŝ. |    |      |    |     |     | 148        |   |     |   | 4       | <u>.</u> |     | 新規属            | 翔                                                                                                    |
| 接線                             |                 | · · |      | œ           | •    |      | ÷     |                  | ÷        |      | 4     | 6,<br>8,   | 0            |    |    | +    | ÷  |     | 4   | 20         | ÷ |     |   | 7       | æ        |     | 開く             | 角                                                                                                    |
|                                | 1               | 1.  |      | ÷           |      | 4    |       |                  | <i>.</i> |      | . [   | 10,        | 0            |    |    |      |    |     |     |            |   |     |   | - 20    |          |     | 保存             | <b></b> 植                                                                                                    |
| <u>入</u> ]<br>建平  寸法           |                 | ÷.  | ÷    |             |      | a.   | 4     |                  | 1        | +    | · '*  |            | t."          |    |    | - 00 |    |     |     | 0+0        |   |     |   | $\cdot$ |          |     | 印刷 25          | 「「「」                                                                                                    |
| 建断 2線                          |                 | ÷., |      |             |      |      |       |                  | 1.       | ф (  |       | <i>K</i> 1 | <del>م</del> |    |    | -+-  |    |     |     | - 15       |   |     |   |         |          |     | 切取線            | 脹                                                                                                    |
| 建立中心编                          |                 | ÷.  |      | (1)         |      | ÷    |       |                  | ÷        | .2   | the   | t a        | (1+          | -  | ÷  | ÷    | 1  |     |     |            |   |     |   |         | (1)      |     | 31°- 24        | 長                                                                                                    |
| 新彩 AUTC                        |                 | 1   | +    | 14          | -0   | Ŷ    | Ŧ     |                  | ÷        |      | . 13  |            |              |    |    |      | Ŧ  |     | a.  | 121        |   |     |   |         | (a)      | -41 | 線群 基           | 「<br>い<br>に<br>い<br>に<br>い<br>に<br>い<br>い<br>に<br>い<br>い<br>い<br>い<br>い<br>い<br>い<br>い<br>い<br>い<br>い<br>い<br>い |
|                                |                 | ÷., |      |             |      |      | e     | .3               | .t       | 63   | すせ    | F          |              |    |    |      |    |     |     |            | ÷ |     |   |         | æ        |     |                |                                                                                                    |
| 回絡 範囲                          | 1               | 1.  |      | - 14        |      |      |       |                  |          |      | 4     | to         | 5-           | ++ | 7. |      |    |     |     | 4.4        |   |     |   |         |          |     | 寸化 測           | 腚                                                                                                    |
| 7 <sup>1</sup> 割 複線<br>整理 7-+- |                 | ÷., |      |             |      |      |       |                  |          |      |       |            |              |    |    |      |    |     |     |            |   |     |   |         |          |     | 通照 距           | zaT<br>三部                                                                                                    |
| 禹変 伸縮                          |                 | \$  |      | œ           |      |      | Θ.    |                  |          |      |       |            |              |    |    |      |    |     |     |            |   |     |   | 1       | ÷        |     | 元              | 計                                                                                                    |
| BL化 面取                         |                 | 1.  |      | ·           |      |      | ÷     | *                |          |      | ÷.,   |            |              |    |    |      | Ŧ  |     |     |            |   |     |   |         |          | -   |                | 5%                                                                                                    |
| 北照 油云                          |                 |     |      |             |      |      |       |                  |          |      |       |            |              |    |    |      | ÷. |     |     |            |   |     |   |         |          |     |                | 18                                                                                                    |
| 3.編 移動                         |                 | -   |      |             |      |      |       |                  |          |      |       |            |              |    |    |      |    |     |     |            |   |     |   |         |          |     | 0001<br>0A     | 9                                                                                                    |
| 31.終 戻る                        |                 | 1   |      |             |      |      |       |                  |          |      |       |            |              |    |    |      |    |     |     |            |   |     |   |         |          |     | 300 2<br>300 2 | À                                                                                                    |
|                                |                 | -   |      |             |      |      |       |                  |          |      |       |            |              |    |    |      |    |     |     |            |   |     |   | Č.      |          |     | 404            | ic                                                                                                    |

[行間・文字入力]ボックスに、「5,0」を入力します。詳細は、ヘルプを参照ください。 文字入力については、『Jw\_cad基本操作(5)文字』を参照ください。

【文字位置整理】の基準点を指示してください (L)free (R)Read

A-4 S=1/10 [0-0] 20 × 1.04

#### 範囲:文字位置・集計の手順(2)

| 厂切   | 取り選択        | 一 範囲外        | 選択 🦉     | <b>吉準点</b>  | 変更             | 前範[ | 囲    | 全選折 | 7 選  | 択解除 | 《履  | 州生诞打 | R≥ |   | 腐性      | 変更    |     | 文字位 | )置·集 | 計     | 選折    | COR S | 登録: |    |        |   |            |
|------|-------------|--------------|----------|-------------|----------------|-----|------|-----|------|-----|-----|------|----|---|---------|-------|-----|-----|------|-------|-------|-------|-----|----|--------|---|------------|
| 点    | 1           |              | 1        | - 4         |                |     | Θ    | 4   |      |     | 1   | •    |    |   |         | 4     | ÷   |     |      | *     | +     |       |     | 4  | - 14 F |   |            |
| 接線   |             |              | ;        | ÷           |                |     | ÷    |     |      |     | ÷   | ÷    |    |   | ÷       | ÷     |     |     |      | ÷     | ÷     |       |     |    | a.     |   | 開く         |
| 接円   | 0           |              |          |             |                |     |      |     |      |     |     |      |    |   |         |       |     |     |      | -25-  |       |       |     | ÷. |        |   | 上書         |
| ハッチ  | 文字          | 其            | <u>淮</u> | 占           |                |     |      |     |      |     |     |      |    |   |         |       |     |     |      |       |       |       |     |    |        |   | 1禾1子       |
| 建平   | 丁法          | -            |          | 7           |                |     |      | ÷   |      |     |     |      |    |   | - 10    |       |     |     |      | 0.440 |       |       | ÷   |    | 141    |   | EDEN       |
| 建断   | 2線          | 1. 1.        | ;        | /           |                |     |      |     |      | •   |     | ÷    |    |   | 其       | 占     |     |     |      | ÷     | ,     | ÷     | 19  |    | ÷      |   | 切取         |
| 74I  | 連線          |              |          | - (-)       |                |     |      |     | ÷.,  |     |     | ÷    |    | L | /       | 7111  |     |     |      | ÷     |       |       | ÷   |    | •      |   | 貼付         |
| 一曲線  | AUTO        | - 1.         |          | $(\hat{x})$ |                | 5   | あ    | いう  | ż.   | お   |     | 2    |    |   |         | x.    | X   |     |      | (3)   | X.    |       |     | ž  | 11     |   | 線属性        |
|      |             |              |          |             |                | 2.  | か    | きく  | け    | Ę.  |     |      |    |   |         |       |     |     |      |       |       |       |     |    |        |   |            |
| 包絡   | 範囲          | -            |          |             |                | 3.  | さ    | しす  | せ    | z   |     |      |    |   |         |       |     |     |      |       |       |       |     |    |        |   | 寸化         |
| 分割   | 複線          |              | ·        |             |                | 4   | +- · | ちつ  | ++ . | 7   |     |      |    |   |         |       |     |     | ·    |       |       |       | ·   | ·  |        |   | 寸解         |
| 整理   | <u>]-t-</u> | ·            | ;        |             |                | 0.1 | 15   | 2.2 | ÷    | 2   | •   |      |    |   | ÷       |       |     |     |      | +     | •     |       | ÷   |    |        | • | 選図         |
| max. | 伸縮          | · 1·         | 1        |             |                | ÷   | ÷    |     |      | •   | *   | ÷    |    | ÷ | $\odot$ |       | ÷   | ÷   |      | +-    |       | ÷     | ÷   |    |        |   |            |
| 印解   | 消去          | - i -        | - : -    | ÷           | $(\mathbf{r})$ |     | X    |     |      |     | 8 - | Ŧ    |    |   |         | - 8 - | Ŧ   |     |      | ÷.    | - 8 - |       |     |    | ÷      |   |            |
| BL属  | 補写          | . i.         |          |             |                |     |      |     |      |     | ÷.  |      |    |   |         | - ÷-  |     |     |      | -     | - × - | -     |     |    |        |   | 08         |
| BL編  | 移動          |              |          |             |                |     |      |     |      |     |     |      |    |   |         |       |     |     |      |       |       |       |     |    |        |   | 26         |
| BL能  | 戻る          | :            |          |             |                |     |      |     |      |     |     |      |    |   |         |       |     |     |      |       |       |       |     |    |        |   | 36         |
|      |             | - ÷          |          |             |                |     | *    | 1   |      |     |     | •    |    | • |         |       |     |     |      |       | 1     |       |     | 1  |        |   | <u>4</u> C |
| 図形   |             | 4 <u>1</u> 4 | ×        | 4.5         |                | 4   | 4.5  | *   | 4    |     | ÷   |      |    |   |         | ×     | 4.5 |     | -    | 4.6   | ×     |       |     | ×  |        | ٠ | <u>S</u>   |
| 図登   | and         | - 1 A        |          | ÷.          |                |     | Ŧ    |     |      |     |     | Ŧ    |    |   |         | - 1 - | Ŧ   |     |      | 60    |       |       |     |    | 10     |   | OE         |

範囲選択の始点をマウス(L)で、連続線をマウス(R)で指示してください。

A-4 S=1/10 [0-0] 20 × 1.04

# 範囲:文字集計-同じ文字列の出現数

| /w連<br>ファイリ  | <b>洗線実</b><br>レ(F) [ | 寸.jw<br>編集 | w – jv<br>(E) ] | win<br>表示(\  | 0 [ | 作図() | D)]  | 設定()  | 5) [i | その他 | (A)] ^ | ルプ  | (H)  |    |      |    |      | -      |                 |     | -  | -   |       |            |     |      |     |                 |         |
|--------------|----------------------|------------|-----------------|--------------|-----|------|------|-------|-------|-----|--------|-----|------|----|------|----|------|--------|-----------------|-----|----|-----|-------|------------|-----|------|-----|-----------------|---------|
| 一切           | 取り選択                 | RT         | 範囲外             | ↑選択          | 基準) | 与変更  | 前    | 範囲    | 全邊    | 選択  | 選択解    | 涂   | 《属性通 | 祝》 |      | 雇  | 對性変  | 更      | 文字              | 位置  | 集計 |     | 難択図形態 | [録]        |     |      |     |                 |         |
| 点            | 1                    |            |                 |              |     |      |      |       | 400   |     |        |     |      |    |      |    |      |        | 400             |     |    |     |       |            |     |      |     | 新規              | 属取      |
| 接線           |                      |            |                 |              |     |      | -    |       |       |     |        |     |      |    |      |    | 1.6  |        |                 | 4.5 | *  |     |       |            |     |      |     | 開く              | 線角      |
| 接門           | <u>し</u><br>+ 空      |            |                 |              | 1   |      |      |       |       | -   |        |     |      |    |      | 0  |      |        |                 |     |    |     | R10   |            |     |      |     | <u>上音</u><br>保存 | 鉛直      |
| <u>神平</u>    | <u>入于</u><br>寸法      |            |                 |              |     |      |      |       |       |     |        | 1   | \    |    |      |    |      |        |                 |     |    |     | ][実   | 寸          | ]指5 | 定    |     | 印刷              | 2点角     |
| 建断           | 2線                   |            |                 | Č.           |     |      |      |       |       |     | R      | 001 | 1    |    |      |    |      |        |                 |     |    |     |       |            |     |      |     | 切取              | 線長      |
| 建立           | 中心線                  | 1          | ×               |              |     |      | **   |       |       |     | *      | -   | 1    |    |      |    |      |        |                 |     | ×. |     |       |            |     | ×    |     | 11-             | 2点長     |
| 多航           | 建禄                   | 1          |                 | 3            |     |      | 18   |       |       |     | ÷      | -   |      | Ĩ  |      |    | 1.12 |        | -               | н   |    | 241 |       |            | ÷   | -30  |     | 船何              | 間隔      |
| 田称           | AUTO                 |            | ,               |              | ÷   |      |      | •     |       | ·   | ,      | •   |      | •  |      | ,  |      | ÷      |                 | •   | ;  | ·   |       |            |     | •    | •   | 粉開土             | ZETER I |
| 包絡           | 範囲                   |            | ÷               | ÷            |     |      |      |       |       | ÷   | •      | •   |      | 4  | •    |    |      |        |                 | ē   | ÷  | ÷   | 1     |            | •   | ÷    | 4   | 寸化              | 測定      |
| 分割           | 複線                   | æ          | 1               |              |     | 0    | ÷    | - 8 - |       |     |        | ÷   |      | ÷  | - 1- |    | (i)  |        |                 | X   |    | ÷   | 4     |            |     | - 11 | а.  | 寸解              | 表計      |
| 登理属変         | <u>]-</u> +-<br>(曲約  | 1          |                 |              | •   |      | 4    |       |       | ÷   |        |     | ł.   | 1  | ÷.   |    |      | ÷      |                 |     |    |     |       | e.         |     |      |     | 進図              | 記録      |
| BLIL         | 面取                   | •          | - 5             | $\mathbf{H}$ |     | a.   | (••) | ÷     | 0     | æ   | +      |     |      | ÷  | ÷    | ÷  | -    |        | æ               | æ.  |    |     | æ (   |            | a   | +    | - 1 |                 | 1853    |
| 即解           | 消去                   |            | - 31-           |              |     |      |      | ÷     |       |     | -*-    |     |      | 8- |      | ÷  |      |        |                 |     |    |     | ж. э  |            | •   | ×    |     | 00              |         |
| BL属          | 複写                   |            |                 | ÷            |     |      |      |       |       | ÷   |        |     |      | 4  |      |    |      |        |                 | ā   |    |     |       |            |     |      | . [ | DŌ              | 08      |
| BL編<br>DL 6g | 移動                   | d.         | - 1 -           |              | ÷.  | 2    | 40   | α.    |       | ÷   | 4      | a.  |      | 4  |      | 1  | ₫±   | 묘쇍     | 許「              | 亜   | -  | 估   | 田よ    | ħ          | T   |      |     | 20              | 2 A     |
| DLRC         | <u><u>w</u></u>      |            |                 |              |     | J    | R1   | 0.    |       |     | ÷.     |     |      |    |      | ין | 苎丁   | 八<br>マ | ا ٹ⊔≉<br>ــــــ | 四四  |    | 又の  | ЛС    | ム C<br>コ オ |     |      |     | <u>90</u><br>40 | 3 B     |
| 図形           |                      |            |                 | 4            |     | 1    | RI   | 00    |       |     |        | _   |      | 1  |      | 1  | い    | 6      | X               | 子   | 列  | 0)  | 田均    | 兄爭         | 义   |      |     | SD              | 4 C     |
| 図登           | 2 50                 |            |                 |              | ÷.  | 1    |      | 时1    | 指定    |     | ÷.     |     |      |    |      |    |      |        |                 |     |    |     |       |            |     | -    |     | <u>68</u><br>28 | 6 E     |
| 正変           | 日影                   |            |                 |              | Ń   |      |      |       |       |     | 1      |     |      |    |      |    |      |        |                 |     |    |     |       |            |     |      | 2   | AII             | 7F      |
| 外変           | 天空                   |            |                 |              |     |      | -    |       |       |     |        |     |      |    |      |    | 49   |        |                 | 4-6 |    |     |       |            |     |      |     | 0               |         |
| 範囲           | 選択の                  | 始点         | をマウン            | ス(L)で        | 、連續 | 売線を  | マウス  | (R)で  | 指示し   | 174 | ださい。   |     |      |    |      |    |      |        |                 |     |    | A-4 | S=1/1 | 0][0       | HO] | 20   |     | × 1.0           | 4 //    |

# 範囲: 文字列の集計書込の手順

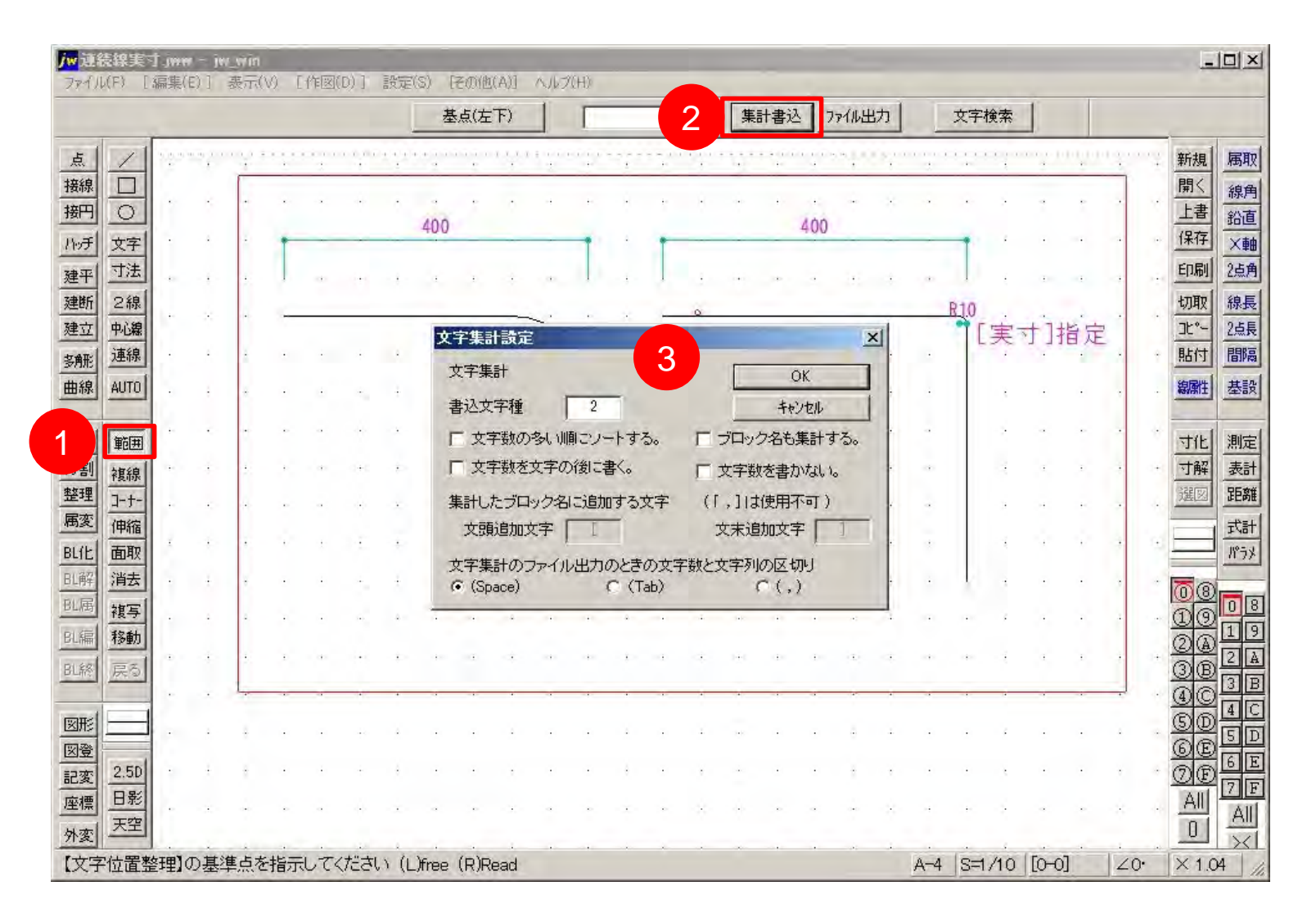

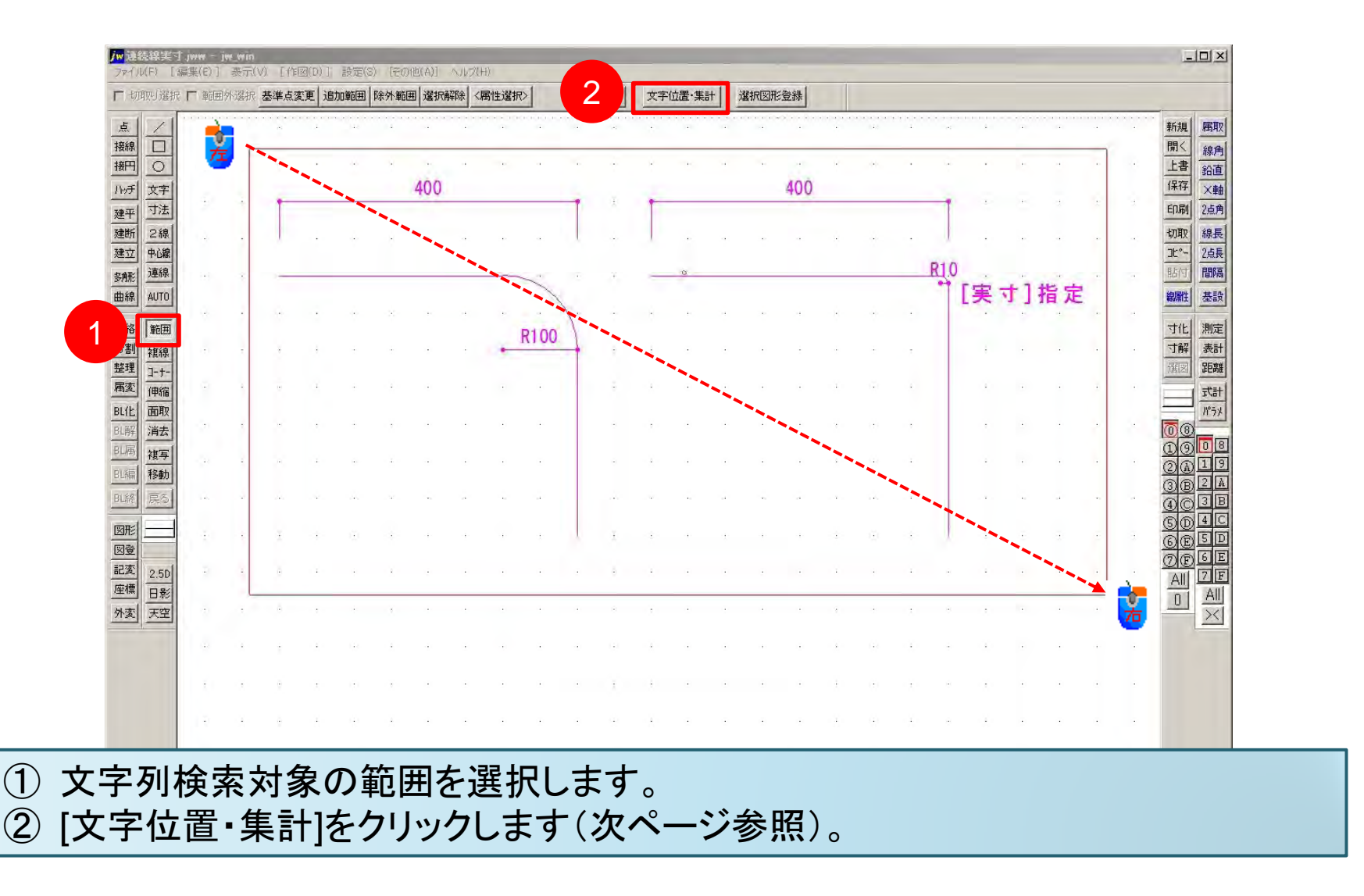

#### 範囲: 文字列検索の手順(2)

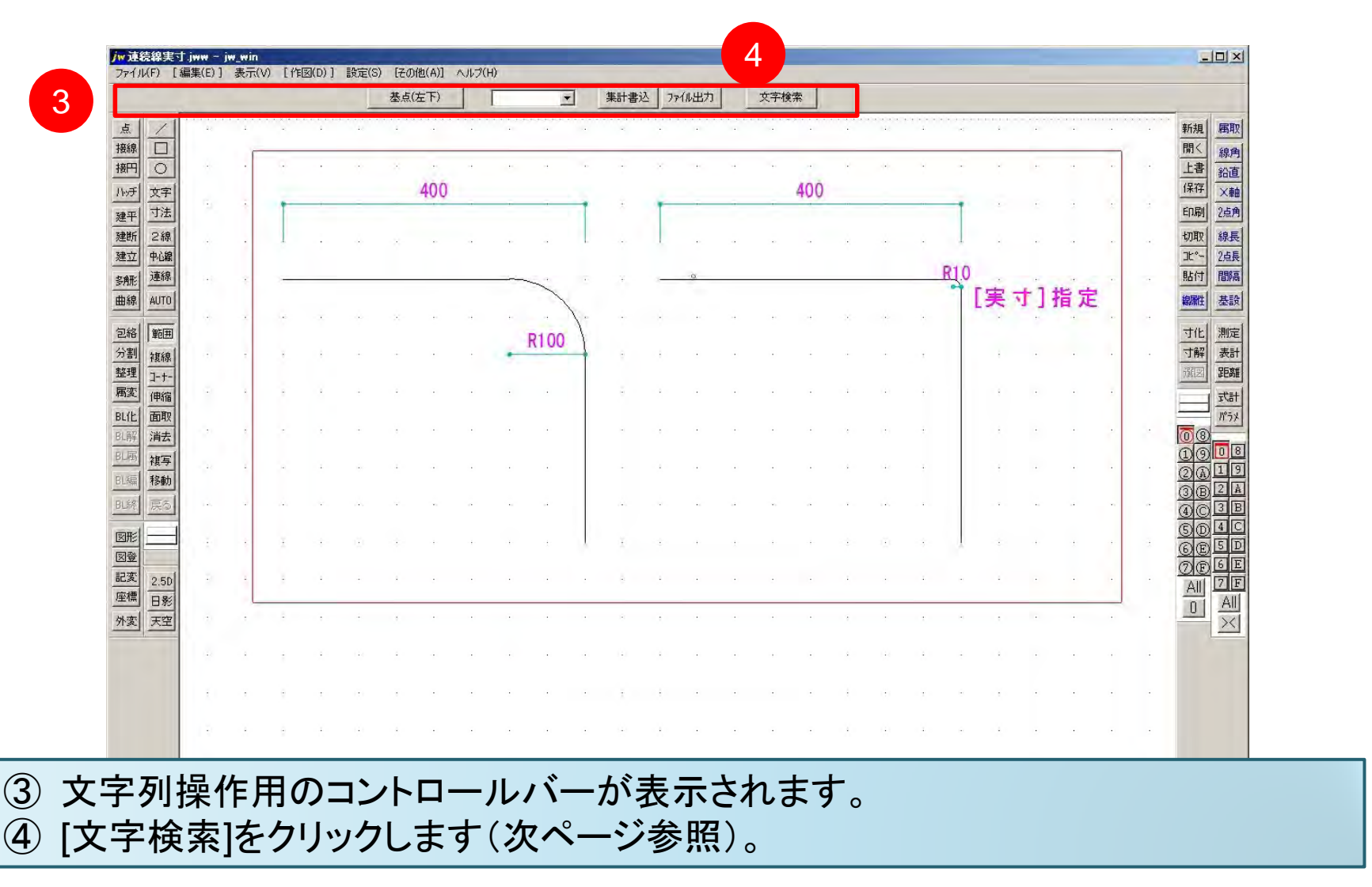

4

5

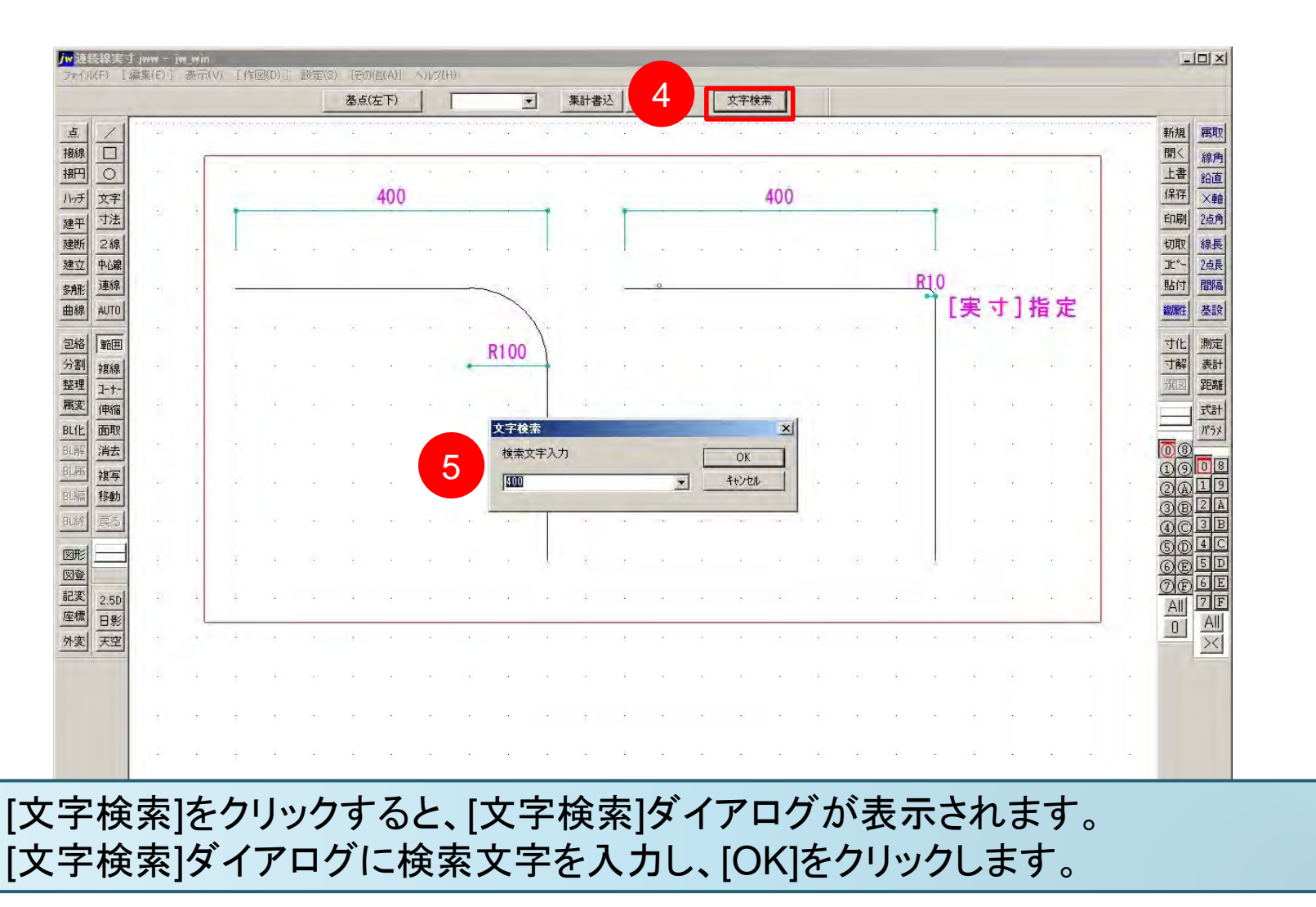

29

6

۲]

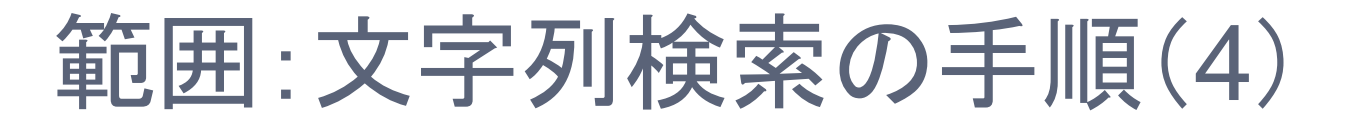

| 1/1                | स्तित्व | 712-6 | <del>5</del> ( o | N     |      | -)(+)-(-)-a)-a<br>- | (a)a (a)a (a |     |      |      |   |     |     |    |            | -   |     | • • • •  |     |       | + + + + +<br>-< |     | · · · · |    |   |   | 新規 属取                    |
|--------------------|---------|-------|------------------|-------|------|---------------------|--------------|-----|------|------|---|-----|-----|----|------------|-----|-----|----------|-----|-------|-----------------|-----|---------|----|---|---|--------------------------|
|                    | XJ      | 一個分   | RI Z             | 1     |      |                     |              |     |      |      |   |     |     |    |            |     |     |          |     |       |                 |     |         |    |   |   | 開く線角                     |
|                    |         |       |                  |       |      | 1                   | 1            |     |      |      | • |     | × . |    | 4          | 1   | -   | 81       |     |       |                 |     | *       |    |   |   | 上書 鉛直                    |
| 文字                 |         | -     |                  |       | _    |                     | 400          | )   |      |      |   |     | -   |    |            | _   | 400 | )        | _   |       |                 |     |         | 4  |   | 4 | <u>保存</u> ×軸             |
| 可法                 |         |       |                  |       |      |                     |              |     |      |      |   |     |     |    |            |     |     |          |     |       |                 |     |         |    |   |   |                          |
|                    |         |       | 1                |       |      | ×                   |              |     |      |      | L |     | 1   |    |            |     |     |          |     | ·     | Ţ               |     |         |    |   | - | 11%- 2占馬                 |
|                    | 1       |       | -                |       |      |                     |              |     | -    | 5.1  |   |     |     | a. |            |     |     |          |     | 1     | R10             |     |         |    |   |   | 貼付間隔                     |
| AUTO               |         |       |                  |       |      |                     |              |     |      | 1    |   |     |     |    |            |     |     |          |     |       | 1               | [実] | 寸]      | 指定 | 2 |   | 線雕 基設                    |
|                    |         |       |                  | - X - |      | - 22                |              |     | +    | • )  |   |     | ÷   | e. | 4          |     |     | $\times$ | •   | - 20- |                 |     |         | 4  |   |   | 式化 測定                    |
| 2 年1211<br>2 年1211 |         |       |                  | 1     |      |                     |              |     |      | R100 |   |     | 4   |    |            |     | -   |          |     |       |                 |     |         |    |   |   | 寸解 表計                    |
| ]-+-               |         |       |                  |       |      |                     |              |     |      |      |   |     |     |    |            |     |     |          |     |       |                 |     |         |    |   |   | ier in the second second |
| 伸縮                 | -       | 2     | ÷                | 4     |      | -                   |              |     | •    |      |   |     |     | ÷  | •          |     | 2   |          |     | ÷     |                 | ÷   |         |    | • |   | 情况                       |
| 面取                 |         |       |                  |       |      |                     |              |     |      |      |   |     |     |    | a.         |     |     |          |     | ÷     |                 | +   |         |    |   |   | 1/75×                    |
| 油云                 |         |       |                  |       |      |                     |              |     |      |      |   |     |     |    |            |     |     |          |     |       |                 |     |         |    |   |   | 000                      |
| 1 18年<br>1 移動      |         |       | (A)              |       |      | 1                   |              |     |      |      |   |     | ÷   |    | ÷          |     |     |          |     | ÷     |                 | ÷   |         |    |   | • | QAIS                     |
| 戻る                 |         |       | .Å.              |       | - A. | ÷.                  |              | 141 | - 20 |      |   |     | с   |    | 4          |     | ~   |          | -2  |       |                 |     |         | 5  |   |   | OBLE<br>OBLE             |
|                    |         |       |                  |       |      |                     |              |     |      |      |   |     |     |    |            |     |     |          |     |       |                 |     |         |    |   |   | 6040                     |
|                    | 1.1     | ÷     | X                | ÷     | (1)  | ÷                   |              | .,. |      | ÷    |   | 1   | ÷   |    | $\pm$      |     | 1   | ÷        | (3) | 3     |                 |     |         | ÷  |   | đ | GESI                     |
| 2.50               |         |       | 1                |       |      | 4                   |              |     |      |      |   |     |     | ÷  | ÷          |     |     |          |     | 1     | ÷               |     | ÷       | ÷  | ÷ |   |                          |
| 日影                 |         |       |                  |       |      |                     |              |     |      |      |   |     |     |    |            |     |     |          |     |       |                 |     |         |    |   |   |                          |
| 天空                 |         |       | -                | ,     |      | •                   |              |     |      |      |   |     |     |    |            |     |     |          |     |       |                 |     |         |    |   |   | ×                        |
|                    | 42      |       |                  |       | 4    |                     | +            |     |      |      |   |     | 4   |    |            |     |     | 4        | (4) |       | -               |     |         |    |   |   |                          |
| 検                  | 索       | ]の    | 対                | 象     | 文之   | ;字                  | ነታ           | 、茶  | 全    | で    | 表 | ज्ञ | され  | 1  | ま          | す。  | >   |          |     |       |                 |     |         |    |   |   |                          |
| 対                  | 象       | 文日    | 字(;              | よ、    | 浳    | 占                   | -            | 移   | 動    | 、集   | 計 | -書  | ŧZ  |    | <b>手</b> 7 | 5~- | でき  | ¥ a      | とす  | 0     |                 |     |         |    |   |   |                          |

30

範囲:文字列検索後

| 取り選択 厂          | 範囲外         | 選択      | 基準点変 | 更 前   | 節囲        | 全選択  | 選択角 | 鄒余 | <b>哥性</b> 選折 | >            | 属作 | i変更       | 文字   | 位置・集  | it ja     | 建积回形 | 澄緑          |     |           |        |                    |    |          |       |   |    |            |
|-----------------|-------------|---------|------|-------|-----------|------|-----|----|--------------|--------------|----|-----------|------|-------|-----------|------|-------------|-----|-----------|--------|--------------------|----|----------|-------|---|----|------------|
| 1               | erene.<br>R | 1       | •    | <br>- | •••       |      |     |    | • • • • •    | нонон н.<br> |    | <br><br>- |      | ••••• | • • • • • |      | ×*****<br>• |     | <br>      |        | - 3 3 3 1 1<br>- 4 |    |          | • • • |   |    | 新規         |
| 믱               |             |         |      | ÷2-   |           |      |     |    |              |              |    |           |      |       | 4         |      |             | ÷.  |           |        | 1                  |    |          |       |   |    | 開く         |
| <br>文字          |             |         |      |       |           |      |     |    |              |              |    |           |      |       |           |      |             |     |           |        |                    |    |          |       |   |    | 保存         |
| 寸法              | 90          | ÷       | -    |       |           |      |     |    |              |              | 1  | Ŧ         | T    |       |           |      |             |     |           |        |                    | ÷  | £        | 1     | ÷ | ÷  | ED.刷       |
| 2線              |             | ×       |      | ×     |           | - 8- |     |    |              |              | Į. |           |      |       |           |      |             |     |           |        | 4                  |    |          |       |   |    | 切取         |
| 中心線             |             |         |      |       |           |      |     |    |              |              |    |           |      | 0     |           |      |             |     |           | 1      | 015                |    |          |       |   |    | 北小         |
| AUTO            | 14.0        |         | -    |       |           |      |     |    |              | 1            | 1  |           |      |       |           |      |             |     |           |        | יז ר               | 実、 | t1#      | 言定    |   |    | 總属件        |
|                 | ÷           |         |      | ×.    |           | - 2  |     |    |              |              | 1. |           | •    |       |           |      |             | -×- |           | $\sim$ | 1                  |    |          |       |   |    |            |
| 里回 <u>田</u>     |             |         |      | +     |           |      |     |    | -            | R100         | 1  |           | 14.1 |       |           |      |             |     |           | Ŧ      |                    | 1  |          |       |   |    | 「可解        |
| ]-+-            |             |         |      |       |           |      |     |    |              |              |    |           |      |       |           |      |             |     |           |        |                    |    |          |       |   |    | 選図         |
| 伸縮              | -           | ۵.      | 8    |       |           | -    |     |    |              |              |    | -         |      | ÷     | •         | +    | -           | -   | ÷         | +      |                    |    |          | ·     | • |    |            |
| <u>面取</u><br>消去 |             |         |      |       | ÷         |      | ÷   |    | ÷            | ÷            |    |           |      | Ξ     | ÷         |      |             |     |           | +      |                    | ÷  | •        | ÷     | ÷ |    | โก๊ต       |
| 被写              |             |         |      |       |           |      |     |    |              |              |    |           |      |       |           |      |             |     |           |        |                    |    |          |       |   |    | 00         |
| 移動              |             |         | _    | _     |           |      |     |    |              |              |    |           |      |       |           |      |             |     |           |        |                    |    |          |       |   |    | <u>2</u> @ |
| 戻る              |             | 4       |      |       | -22-      |      |     |    | 17           |              |    | 1.00      |      |       | 4         |      | ~           |     |           |        |                    |    |          |       |   |    | <u>()</u>  |
|                 |             |         | 400  | +     | άŝ.       |      |     | 4  |              | ÷            |    | X         | - 2- |       | +         |      |             |     | (3)       |        |                    |    |          | ÷     |   | a. | SD         |
|                 |             |         | 400  |       |           |      |     |    |              |              |    |           |      |       |           |      |             |     |           |        |                    |    |          |       |   |    | ØE         |
| 2.5D            |             | ÷.      |      |       |           |      |     |    |              |              |    | 0         |      |       |           |      |             |     | ÷         |        |                    |    | •        |       |   |    | All        |
| 天空              |             | . `     |      | -     | ÷         |      |     |    |              | ÷            |    | ÷         |      |       | ÷         |      |             |     | ÷         |        |                    |    | $\odot$  | ÷     |   |    | 0          |
|                 |             |         |      |       | 65        |      |     |    |              |              |    |           |      |       |           |      |             |     |           |        |                    |    |          |       |   |    |            |
|                 |             |         |      |       |           |      |     |    |              |              |    |           |      |       |           |      |             |     |           |        |                    |    |          |       |   |    |            |
|                 | ŧ)          |         | ÷    | 1     | 0         |      |     | ÷  | -            |              | ÷  | ÷         | 1    | •     |           |      | ÷           |     | ÷         | ÷.     | -                  |    | •        | •     |   |    |            |
|                 | -           |         | 1    |       | 4         |      |     |    |              | E            | ÷  | -         |      | ÷     |           |      |             |     |           |        | -                  |    |          |       |   |    |            |
|                 |             |         |      |       |           |      |     |    |              |              |    |           |      |       |           |      |             |     |           |        |                    |    |          |       |   |    |            |
|                 |             | а.<br>Г |      |       |           | ÷    |     | 0  |              |              | e  | ~         |      |       |           |      | а.          |     |           |        |                    |    |          |       |   | a  |            |
|                 | 44          | 1       |      | ÷     | $(\cdot)$ |      |     |    | ÷            | æ            | х. | 191       |      |       | æ         | -2   | x           |     | $(\cdot)$ | 4      |                    |    | <b>1</b> | - 0   | 3 | 3  |            |

(1)

(2)

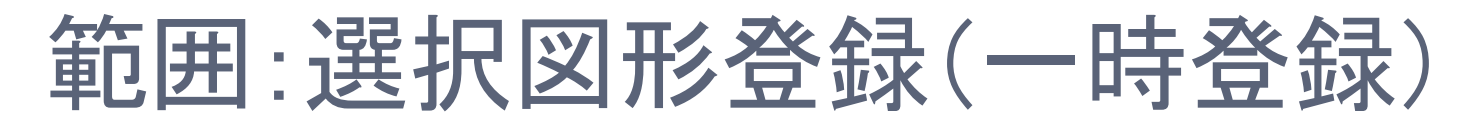

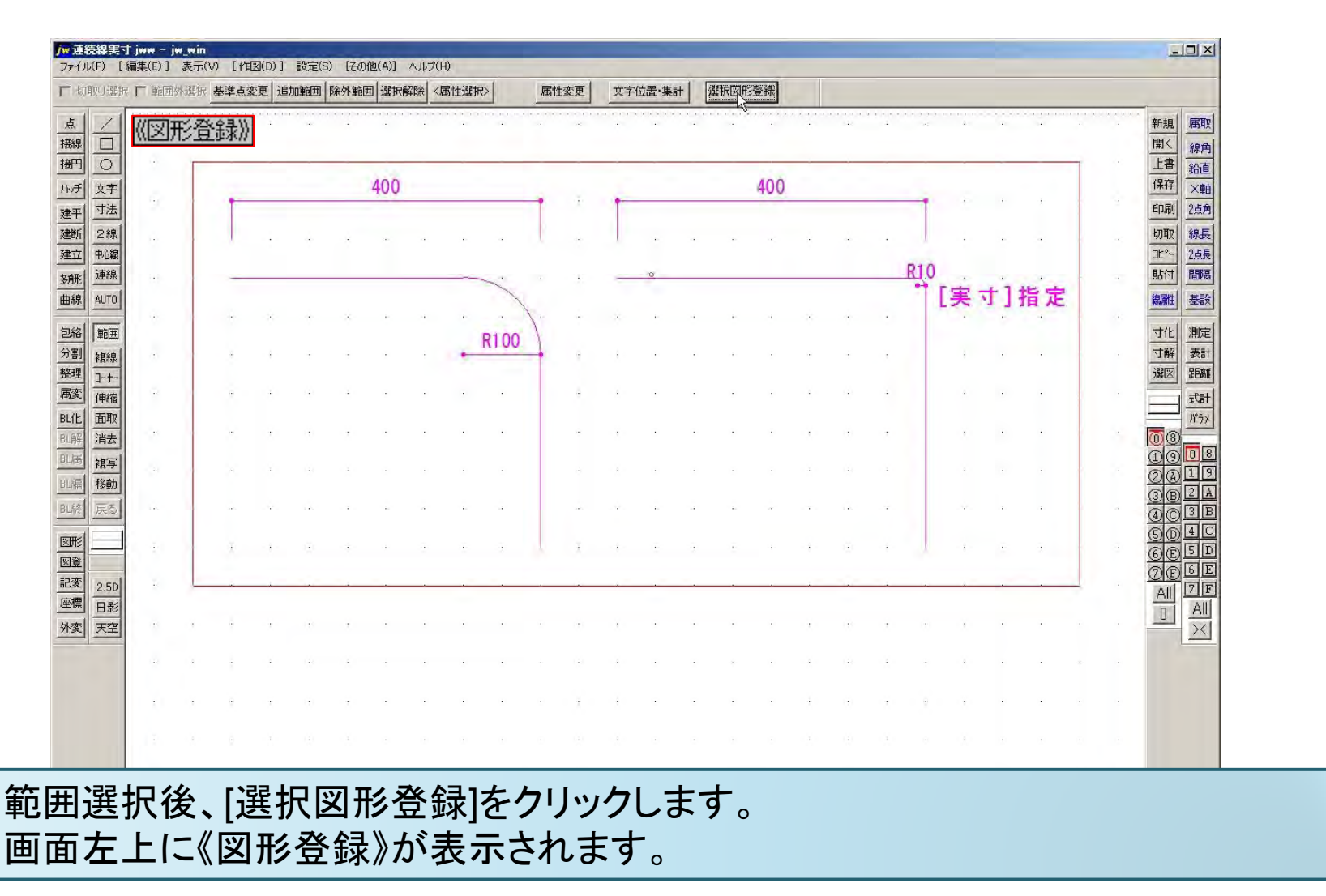

#### 選択図形登録の利用(1)

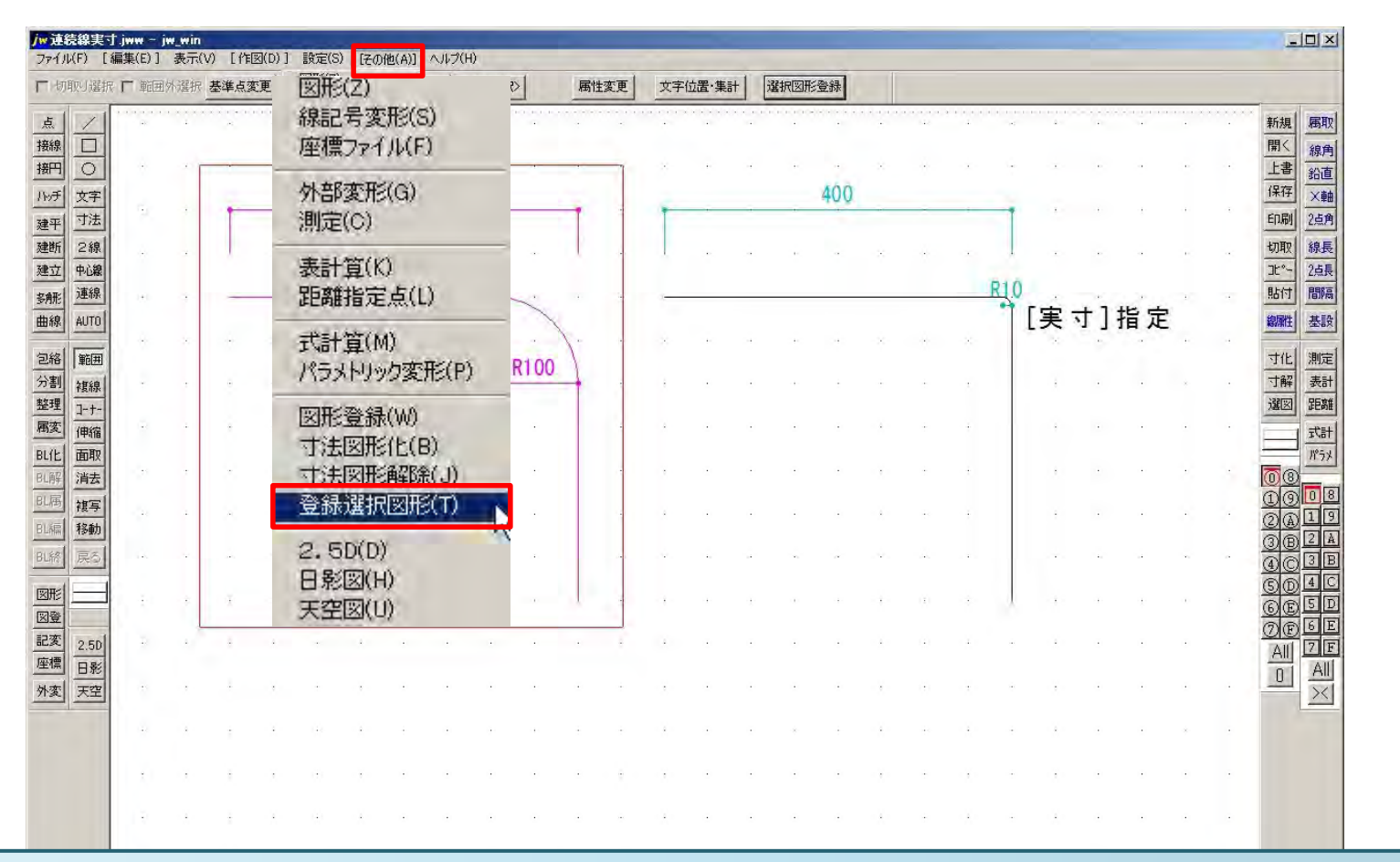

① メニュー[その他]から[登録選択図形]をクリックします。

登録選択図形を作図します。

A-4 S=1/10 [0-0] 20 × 1.22

#### 選択図形登録の利用(2)

|            | 作図属性   | 倍率   |    |      | - 0      | 転角厂         |     | • | 90°每 | マウス角 |        |       |         |       |   |          |     |          |     |                       |      |     |     |             |                                         |                   |
|------------|--------|------|----|------|----------|-------------|-----|---|------|------|--------|-------|---------|-------|---|----------|-----|----------|-----|-----------------------|------|-----|-----|-------------|-----------------------------------------|-------------------|
|            | ●書込し   | ノイヤに | 作図 |      |          | · · · × • · |     |   |      |      |        |       | ******  |       |   |          |     | 12<br>12 |     | 4 1 1 1 1 1 1 1<br>20 | 1    |     |     | • • • • • • | 新規                                      | 展                 |
| 0          |        | ÷    | ÷  | - 7  |          |             | 1   |   |      |      |        |       |         | -     |   | 1        | ×   | ÷        |     | ę.                    |      |     | 4   |             | 上書                                      | 部                 |
| 文字         | - de - | +    | -  |      |          | _           | 400 |   |      | _    |        | -     |         | -     |   | 400      |     |          |     | -                     | +    |     |     |             | 保存                                      | $\frac{1}{2}$     |
| 9法         |        |      |    |      |          |             |     |   |      |      |        |       |         |       |   |          |     |          |     |                       |      |     |     |             | 七万田で                                    | 1 4               |
| 中心線        |        |      |    |      |          |             |     |   |      |      |        |       |         |       |   |          | ×   |          |     |                       |      |     |     |             | 10-                                     | 2                 |
| 連線         | 1.110  |      | ~  |      |          |             |     |   | ~    | 1    | 8 - 3C | -     |         |       |   | -        |     |          | -   | R10                   | ÷ -+ | 1+1 | -   | 0,00        | 貼付                                      |                   |
| AUTO       |        | ÷.   |    | -x-  |          | ÷.          |     |   |      | . )  |        |       |         | а     |   |          | -×- |          |     | Ţ:                    | 夫小   | 」相  | 正   |             | 線開生                                     |                   |
| 範囲         |        |      |    |      |          |             |     |   |      | R100 |        |       |         |       | _ |          |     |          |     |                       |      |     |     |             | 寸化                                      | 1.0               |
| 複線         | 0      |      |    |      |          |             |     |   |      |      |        |       |         |       | Ľ | <u> </u> |     |          |     |                       |      |     |     |             | 「四日日日日日日日日日日日日日日日日日日日日日日日日日日日日日日日日日日日日日 | -                 |
| 伸縮         | -      | 1    | e  | 1    |          | -           |     | ÷ |      |      | ÷      | 4     |         |       | • |          |     | ÷        | ÷   |                       |      |     |     |             |                                         |                   |
| 面取         | - 33   |      |    |      |          |             |     |   |      | •    |        |       |         |       |   |          |     |          |     |                       |      |     |     | é           |                                         |                   |
| 相云<br>補写   |        |      |    |      |          |             |     |   |      |      | 4      |       |         |       |   | 1.7      | N   | /        |     |                       |      |     |     |             | Đ                                       |                   |
| 移動         |        |      | A. |      |          |             |     |   |      |      |        |       |         |       |   |          | N.  |          | 1.  |                       |      |     |     |             | 20                                      | <u>) L</u><br>5 E |
| 戻る         |        |      | 4  | л÷г. | ай.<br>С | - 7 -       |     |   |      |      |        |       |         | 9     |   |          |     | A.       | ] ] |                       |      |     |     |             | 00                                      |                   |
|            | 1.41   |      | ¥. |      | (3)      | - 2 -       |     |   |      |      | x      | - 1 - |         | d.    |   |          |     |          | 4   |                       |      |     |     |             | SC                                      |                   |
|            |        |      |    |      |          |             |     |   |      |      |        |       |         |       |   |          |     |          |     |                       |      |     |     |             | OE                                      |                   |
| 2.5D<br>日影 |        |      |    |      |          |             |     |   |      |      |        |       |         |       |   |          |     |          | ·   |                       |      |     |     |             | All                                     |                   |
| 天空         |        |      | ÷  |      | e)       |             |     |   |      |      |        |       |         |       |   | ÷        |     | ÷        |     |                       |      |     |     |             | 0                                       | 4                 |
|            | 44     |      |    | 3    | 4        |             |     |   |      |      | ÷      | 1     |         |       |   |          |     | (4)      |     |                       |      |     |     |             |                                         |                   |
|            |        |      |    |      |          |             |     |   |      |      |        |       |         |       |   |          |     |          |     |                       |      |     |     |             |                                         |                   |
|            |        |      | 1  |      |          |             |     |   |      |      |        |       |         |       |   |          |     |          | 1   |                       |      |     |     |             |                                         |                   |
|            | 1 E .  | 4    | ÷  |      | (1)      |             |     |   | ÷    | E E  |        |       | $\odot$ | $\pm$ |   |          | 1   | (1)      |     |                       |      |     | e i |             |                                         |                   |

[選択図形登録]機能は、プログラム終了後の再利用はできません。 [クリップボード]の機能に近いものです(複数画面起動時には登録画面のみ)。